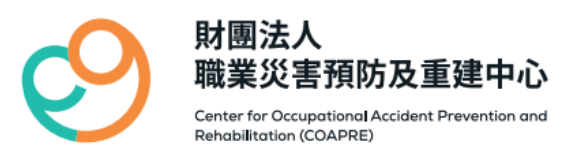

### 財團法人職業災害預防及重建中心

### 114年度 weCare 應用實務工作坊 【第二階段】

2025

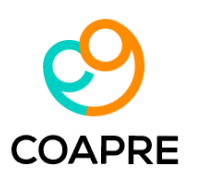

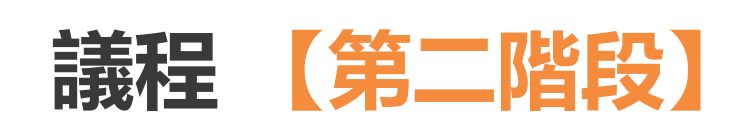

| 時間                    | 課程主題                         | 課程大綱                                                                                                    |
|-----------------------|------------------------------|----------------------------------------------------------------------------------------------------|
| 09:00-09:20           | 報到                           | 09:00-09:20                                                                                                    |
| 09:20-10:50<br>(90分鐘) | 資料存取/健康日<br>誌、個人健康資訊<br>統計分析 | <ol> <li>運用健康日誌執行健康管理紀錄、追蹤與報表產出,包含資料輸入、勞工健<br/>康服務執行紀錄套印、系統設定中人事資料匯入、與應追蹤名單及報表統計<br/>分析。</li> <li>系統設定-特殊健檢資料功能介紹。</li> <li>個人健康資訊,瞭解員工歷年健康變化趨勢之實際運用案例分享。</li> <li>實作練習+Q&amp;A時間。</li> </ol> |
| 10:50-11:00           | 休息                           | 10:50-11:00                                                                                                    |
| 11:00-12:30<br>(90分鐘) | 統計分析/報表應<br>用及圖表產出           | <ol> <li>不同企業健檢資料如何操作weCare存取。</li> <li>運用weCare過負荷分析資料進行結果分析管理與視覺化之應用(含Excel樞<br/>紐分析與圖表)</li> <li>運用企業實際健康檢查資料或範例檔案進行樞紐分析與圖表實作練習。</li> <li>實作練習+Q&amp;A時間。</li> </ol>                       |
| 12:30                 | 賦歸                           | 12:30                                                                                                    |

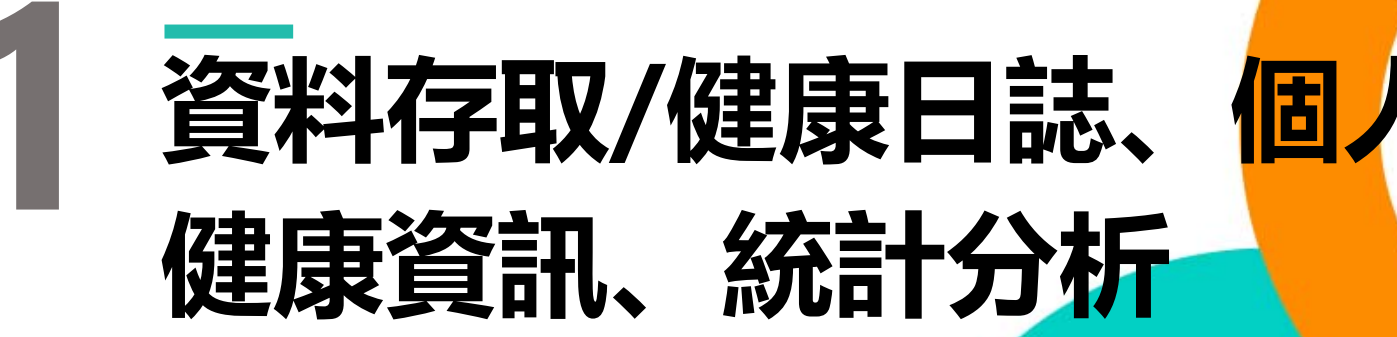

3

COAPRE

## 健康日誌

- ・運用健康日誌,執行健康管理紀錄
- ・追蹤與報表產出
  - ・資料輸入
  - ・勞工健康服務執行紀錄套印
  - ・系統設定中人事資料匯入
  - ・應追蹤名單及報表統計分析

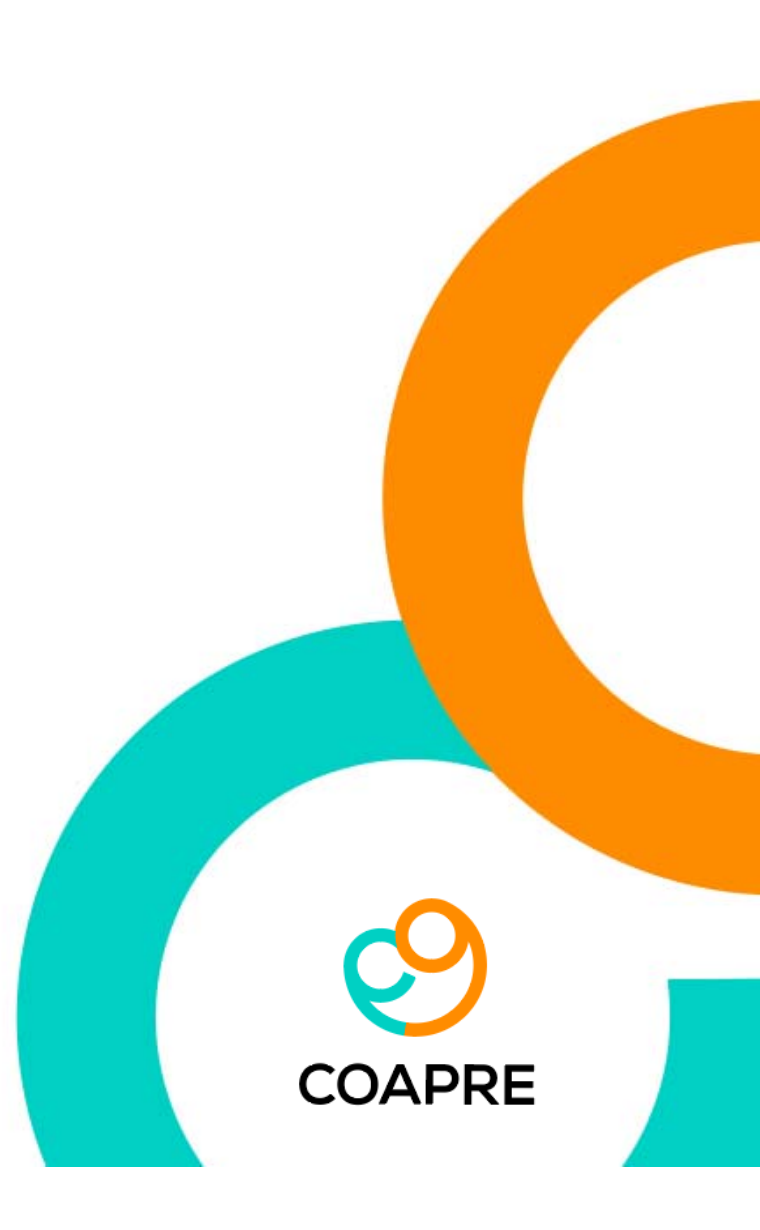

## 健康日誌與紀錄

100 筆之後的紀錄,請用【尋找】功能

| 進入系統的主畫面,即為健<br>康日誌紀錄 | 健康日誌 個人健康資訊 新興  | ₹         | 單 尋找 輸出本頁 | 雷 靈 二 新 二 新 二 新 二 新 二 新 二 新 二 新 二 新 二 新 二 | <b>報表</b> 条 | 統設定 書 | 鮮開   |
|-----------------------|-----------------|-----------|-----------|-------------------------------------------|-------------|-------|------|
|                       | 記錄日期 記錄時間       | 人員身份 員工編號 | え 人員姓名    | 聯絡分機                                      | 所屬部門        | 事件代碼  | 嚴重代碼 |
|                       | 2024/10/ 1005   | 員工 A0922  | AAA       | 1688                                      | ESH         | A05   | 1    |
|                       | 2024/10/ 1418   | 員工 A0922  | AAA       | 1688                                      | ESH         | A03   | 1    |
|                       | 2024/09/ 1422   | 員工 B0923  | SS        | 199                                       | 製造部         | B05   | 1    |
| 紅點,表示該筆紀錄有隨帶          | 2024/09/ 1418   | 員工 A0922  | AAA       | 1688                                      | ESH         | A03   | 1    |
| 附件 (PDF檔)             | 👌 2024/09/ 1005 | 員工 A0922  | AAA       | 1688                                      | ESH         | A05   | 1    |
|                       | 8 2024/08/ 1455 | 員工 A014   | A014      | 9                                         | OA          | C03   | 1    |
|                       | 8 2024/08/ 1105 | 員工 A027   | A027      | 1528                                      | BPD         | A05   | 1    |
|                       | 8 2024/08/ 1548 | 員工 059221 | 森暉        | 無                                         | 資訊部         | B08   | 1    |
|                       | 8 2024/08/ 1548 | 員工 059221 | 森暉        | 無                                         | 資訊部         | B08   | 1    |
| 依紀錄日期與時間排序,由 🧹        | 8 2024/08/ 1510 | 員工 A006   | A006      | 1295                                      | DR Internet | C03   | 1    |
| 近至遠,只會顯示前 100 筆       | 8 2024/08/ 1550 | 員工 A026   | A026      | 2304                                      | WP          | A01   | 1    |
|                       | 8 2024/08/ 1042 | 員工 A006   | A006      | 1788                                      | HR-ATRR     | B04   | 1    |
|                       | 💍 2024/08/ 1020 | 員工 A011   | A011      | 1226                                      | PD & Strate | A02   | 1    |
|                       | 8 2024/08/ 1405 | 員工 A002   | A002      | 1506                                      | ITRAG       | C03   | 1    |
|                       | 8 2024/08/ 1714 | 員工 A019   | A019      | 2220                                      | CRMR        | B02   | 1    |
| 1筆紀錄 =                | 🔏 2024/08/ 1035 | 員工 A018   | A018      | 1260                                      | PBD         | B08   | 1    |
| 日期+時間+人+事件            | 8 2024/08/ 1425 | 員工 A029   | A029      | 1619                                      | ACT         | A02   | 1    |
|                       | 8 2024/08/ 1659 | 員工 A015   | A015      | 2889                                      | CRM         | B03   | 1    |
|                       | 8 2024/08/ 1030 | 員工 A009   | A009      | 1608                                      | ACT1        | B03   | 1    |
|                       | A 2024/07/ 1115 | 員工 A024   | A024      | 1788                                      | HR-ATRR     | B04   | 1    |

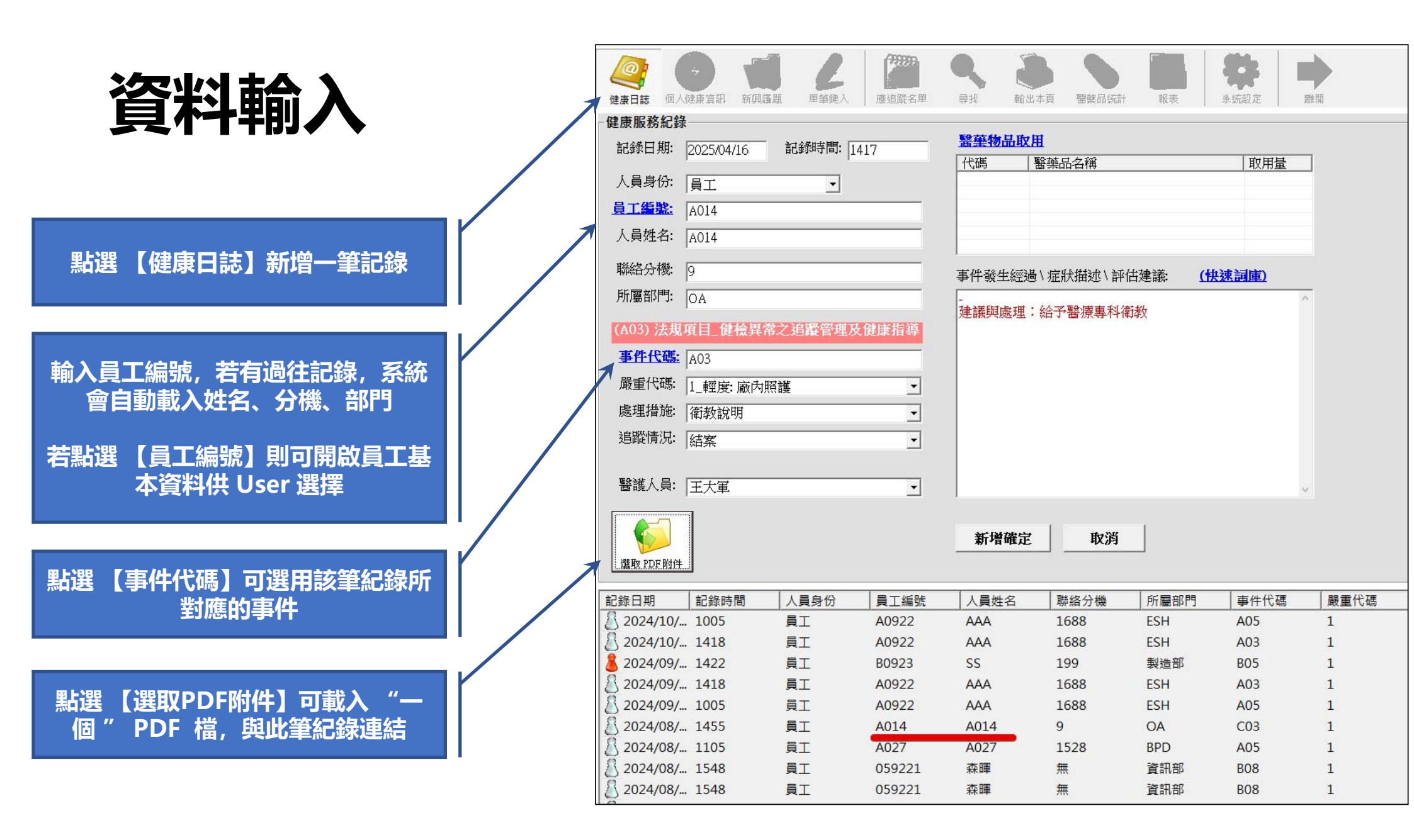

| 員]            | [基2            | [資本]                                   | 料管                     | 理              |                                             |         |      |                 |      |
|---------------|----------------|----------------------------------------|------------------------|----------------|---------------------------------------------|---------|------|-----------------|------|
| (建康日誌 個人      | (健康資訊) 新興議要    | 2 単筆鏈入                                 | 7777777<br>12<br>應追蹤名單 | 尋找         輸出: | ▲ 頁 ■ 2 ○ ○ ○ ○ ○ ○ ○ ○ ○ ○ ○ ○ ○ ○ ○ ○ ○ ○ | 報表      | 永統設定 | 離開              |      |
| 記錄日期          | 記錄時間           | 人員身份                                   | 員工編號                   | 人員姓名           | 聯絡分機                                        | 所屬部門    | 東件作  | 使用 MS-Excel 匯入函 | H H  |
| 2024/10/.     | . 1005         | 員工                                     | A0922                  | AAA            | 1688                                        | ESH     | A05  |                 | > s  |
| 2024/10/.     | . 1418         | 員工                                     | A0922                  | AAA            | 1688                                        | ESH     | A03  | 讀取 SQL 指令檔      |      |
| <u> </u>      | . 1422         | 員工                                     | B0923                  | SS             | 199                                         | 製造部     | B05  | 条統登入管制          | >    |
| 2024/09/.     | . 1418         | 員工                                     | A0922                  | AAA            | 1688                                        | ESH     |      | 除錯資訊彙整報告        | >    |
| 2024/09/.     | . 1005         | 員工                                     | A0922                  | AAA            | 1688                                        | ESH     |      | 条統更新紀錄          | S    |
| 2024/08/.     | . 1455         | 員工                                     | A014                   | A014           | 9                                           | OA      |      | 嗣於              | 浿    |
| 8 2024/08/.   | . 1105         | 員工                                     | A027                   | A027           | 1528                                        | BPD     | .05  | 本機資訊            | 痏    |
| 8 2024/08/.   | . 1548         | 員工                                     | 059221                 | 森暉             | 無                                           | 資訊部     | B08  | 1               | 右腳大拇 |
| 8 2024/08/.   | . 1548         | 員工                                     | 059221                 | 森暉             | 無                                           | 1 A     | B08  | 1               | 右腳大拇 |
| 8 2024/08/.   | . 1510         | 員工                                     | A006                   | A006           | 1295                                        | DI      | C03  | 1               | 自我檢測 |
| 💍 2024/0 - fg | も用 MS-Excel 匯ノ | 匯出———————————————————————————————————— |                        |                |                                             |         |      | 1               | 心悸,血 |
| 8 2024/0      | 資料庫類別          | 資                                      | 料庫動作                   |                | 資料項目                                        | đ       |      | 1               | 左腳扭傷 |
| 2024/0        | 人事資料庫          | ▼ 完                                    | 全新増 (含自動               | 更新             | •                                           |         | -    | 1               | 腸胃型感 |
| 8 2024/0      |                |                                        | 本紀岡 / 今白制              | 田名             |                                             |         |      | 1               | 自我檢測 |
| 8 2024/0      |                |                                        | 出至Excel                | 9-3017         |                                             | 確定      | 取消   | 1               | 右腳大拇 |
| 8 2024/0      |                | 批正                                     | 次删除<br>入檔 指定格式         | 範例 🖌           | -                                           |         |      | 1               | 右腳大拇 |
| 8 2024/00.    | . 1423         | RL.                                    | AU23                   | AUZJ           | 1013                                        | ACI     | AUZ  | 1               | 肚子不通 |
| 8 2024/08/.   | . 1659         | 員工                                     | A015                   | A015           | 2889                                        | CRM     | B03  | 1               | 右腳踝處 |
| 8 2024/08/.   | . 1030         | 員工                                     | A009                   | A009           | 1608                                        | ACT1    | B03  | 1               | 穿鞋雙腳 |
| 8 2024/07/.   | . 1115         | 員工                                     | A024                   | A024           | 1788                                        | HR-ATRR | B04  | 1               | 左腳扭傷 |
| 10            |                |                                        |                        |                |                                             |         |      |                 |      |

## 員工基本資料\_格式說明

| 中文說明   | 資料型態 | 資料格式說明                                     |                                                      |
|--------|------|--------------------------------------------|------------------------------------------------------|
| 姓名     | 文字   | 必填,                                        | 重點說明                                                 |
| 性別     | 文字   | 必填 (1:男性 2:女性)                             |                                                      |
| 出生年月日  | 日期   | 必填 (yyyy/mm/dd)                            | 0.加方限位自必换。石杰《明英 杰                                    |
| 身份ID   | 文字   | 必填 <sup>。</sup> 本國國人請用身份證字<br>號;外籍人士請用護照號碼 | 1.匯入之前, 需使用正確欄位名稱, 如 "範例格<br>式" 所示, 匯入過程中, 要求欄位名稱一致. |
| 員工編號   | 文字   | 必填                                         | 2.若欄位名稱與資料內容發生缺漏或格式不符,                               |
| 部門中文名稱 | 文字   | 必填                                         | 則不予以匯入.                                              |
| 到職日    | 日期   | 必填 (yyyy/mm/dd)                            |                                                      |
| 作業別    | 文字   | 任意文字                                       | 3.進入之則, 均曾執行际頭切能, 唯有元王止唯<br>的欄位名稱與資料內容 才會整批被匯入 否     |
| 備註     | 文字   | 可填人資註記資料 (特約、約<br>聘、短期、合聘)                 | 則將會產生除錯報告,供管理者參考與修正.                                 |
| 職稱     | 文字   | 任意文字                                       | 4. 本匯入檔採用 Excel 格式, 請將欲匯入的資                          |
| 手機號碼   | 文字   | 可填辦公室分機                                    | 存料置於第一個資料表 (Sheet1), 或只保留一                           |
| 電子郵件   | 文字   | 任意文字                                       | 個資料表做為匯入來源                                           |

#### 事件代碼 資料管理 mm 00 12 報表 新興議題 應追蹤名單 離開 健康日誌 個人健康資訊 單筆鍵入 尋找 輸出本頁 醫藥品統計 **条統設定** 使用 MS-Excel 匯入匯出 古件个 生く 所屬部門 記錄日期 記錄時間 人員身份 員工編號 人員姓名 聯絡分機 × 2024/10/... 1005 員工 A0922 AAA 1688 ESH A05 2024/10/... 1418 員工 A0922 AAA 1688 ESH A03 讀取 SQL 指令檔 条統登入管制 > 2024/09/... 1422 員工 B0923 SS 199 製造部 B05 2024/09/... 1418 員工 A0922 ESH 除錯資訊彙整報告 AAA 1688 2024/09/... 1005 員工 A0922 AAA 1688 ESH 条統更新紀錄 2024/08/... 1455 員工 A014 A014 9 OA 關於 ... 2024/08/... 1105 員工 A027 A027 1528 BPD 05 本機資訊 2024/08/... 1548 員工 059221 森暉 無 資訊部 B08 1 石腳大拇 右腳大拇 2024/08/... 1548 員工 059221 森暉 無 ì **B08** 1 2024/08/... 1510 員工 D 自我檢測 A006 A006 1295 C03 1 2024/08/ 使用 MS-Excel 匯入匯出 1000 1000 2204 101 心悸,血 2024/08/ 左腳扭傷 資料庫類別 資料庫動作 資料項目 2024/08/ 腸胃型感 事件代碼 完全新增(含自動更新) • Ŧ 2024/08/ 自我檢測 2024/08/ 右腳大拇 全新增(含自動更新) 取消 確定 匯出至 Excel 2024/08/ 右腳大拇 抵次前除 2024/08/ 肚子不逋 匯入檔\_指定格式範例 右腳踝處 2024/08/... ..... 2024/08/... 1030 員工 穿鞋雙腳 ACT1 1 A009 A009 1608 B03 2024/07/... 1115 員工 A024 A024 1788 HR-ATRR **B04** 1 左腳扭傷

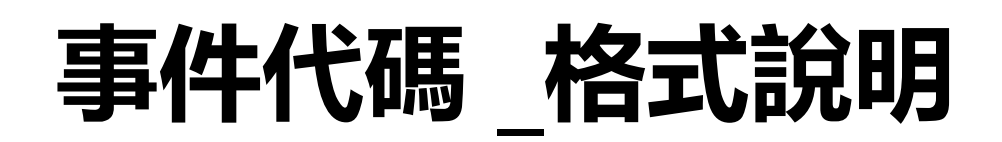

| 欄未說明     | 資料型態 | 資料格式說明                                                               |
|----------|------|----------------------------------------------------------------------|
| MainCode | 文字   | 項目代碼, 不可重複<br>A, B, C, D, X, Y 等第一碼字母不可<br>更改.<br>X, Y 是職災統計項目, 不可變動 |
| Туре     | 文字   | 大類名稱                                                                 |
| Note     | 文字   | 子項名稱                                                                 |

### 匯入檔範例

| MainCode | Туре | Note               |
|----------|------|--------------------|
| A01      | 法規項目 | 健檢數據資料之分析與評估、管理及保存 |
| A02      | 法規項目 | 選配工                |
| A03      | 法規項目 | 健檢異常之追蹤管理及健康指導     |
| B01      | 普傷   | 撞傷/挫傷              |
| B02      | 普傷   | 割傷/切傷              |
| B03      | 普傷   | 擦傷                 |
| B04      | 普傷   | 扭傷                 |

| 可 | 重點說明                                                                                     |
|---|------------------------------------------------------------------------------------------|
|   | 0. 所有欄位皆必填。若無,請填 "無"。                                                                    |
|   | 1.匯入之前, 需使用正確欄位名稱, 如 "範例格<br>式" 所示, 匯入過程中, 要求 <mark>欄位名稱一致</mark> .                      |
|   | 2.若欄位名稱與資料內容發生 <mark>缺漏或格式不符</mark> ,<br>則不予以匯入.                                         |
|   | 3.匯入之前, 均會執行除錯功能, <mark>唯有完全正確</mark><br>的欄位名稱與資料內容, 才會整批被匯入, 否<br>則將會產生除錯報告, 供管理者參考與修正. |
|   | 4. 本匯入檔採用 Excel 格式, 請將欲匯入的資<br>存料 <mark>置於第一個資料表 (Sheet1),</mark> 或只保留一<br>個資料表做為匯入來源    |

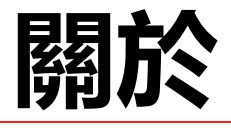

## 關於 【選取PDF附件】

- 1. 建議使用 Word、PowerPoint 編輯, 並另存為 PDF 檔。
- DOCx、PPTx 原始檔案應保留。
- 3. 若為照片、截圖,建議貼至PPT中。
- 4. 多頁的檔案,可另存為一個 PDF。
- 5. 多個 PDF 檔,可合併為一個 PDF。須使用 PDF 編輯軟體。如: HelloLab

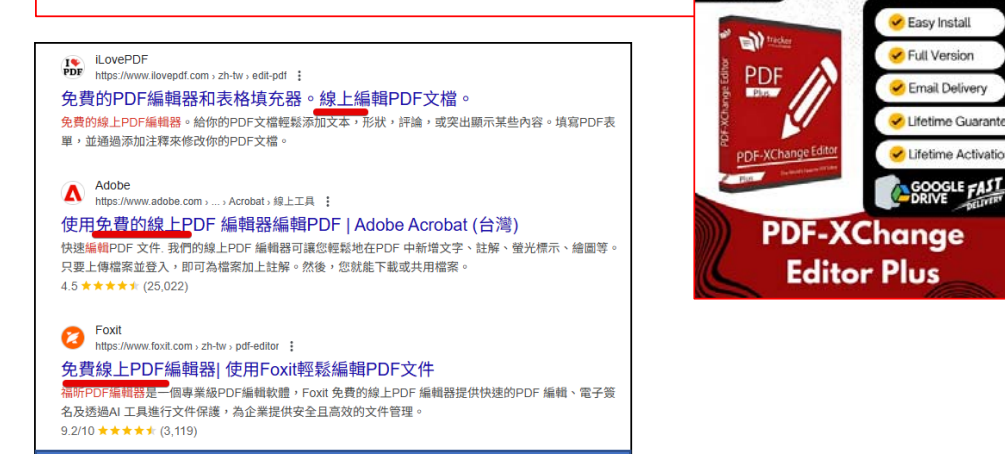

但不建議使用線上軟體

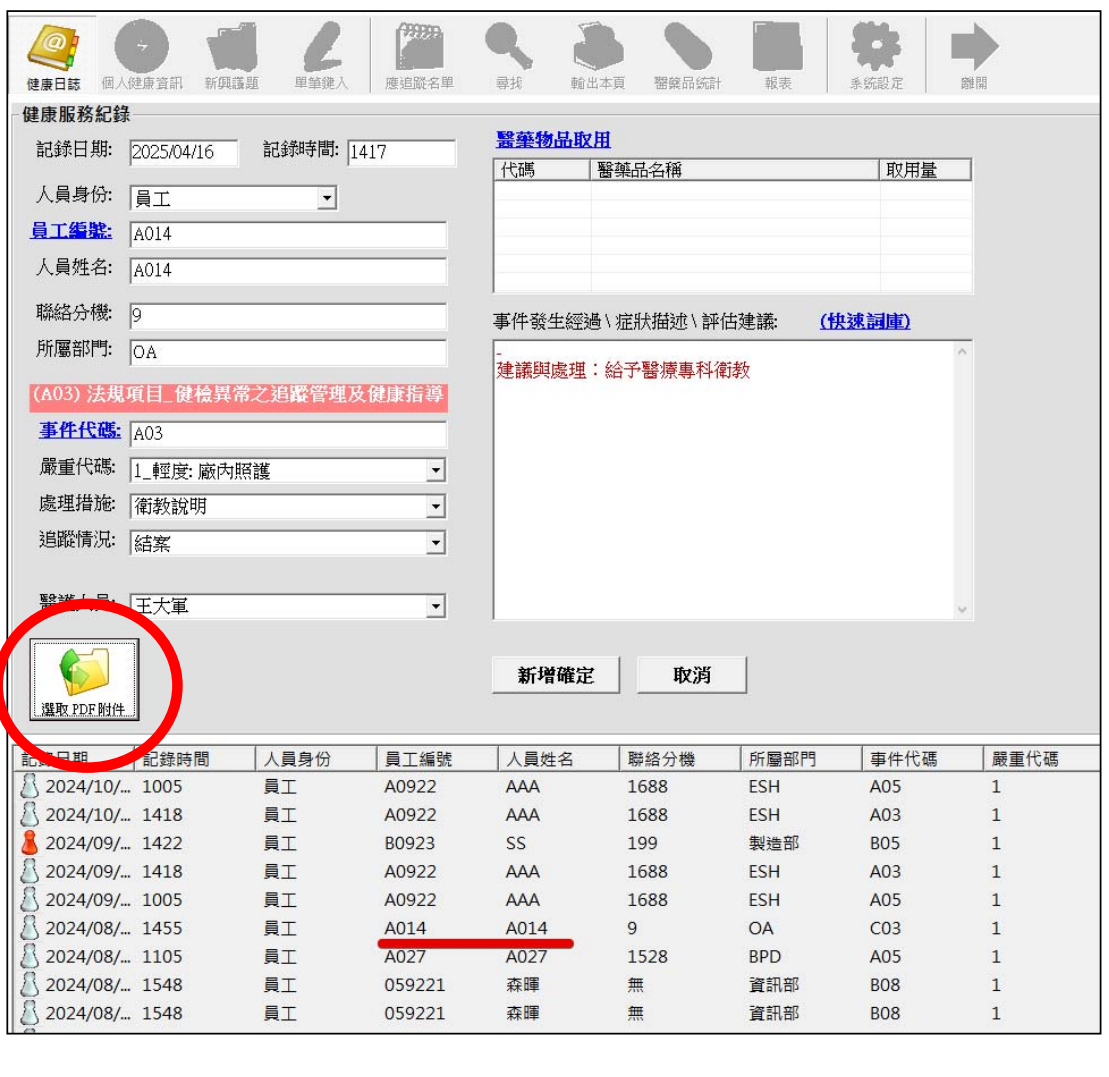

## 勞工健康服務執行紀錄套印

|           |    | <u>@</u> (  | 9 [       | Ľ      | <sup>999999</sup><br>12 | 🔍 🌽     |         | 2           |
|-----------|----|-------------|-----------|--------|-------------------------|---------|---------|-------------|
|           |    | 健康日誌 個人(    | 建康資訊 新興議題 | 1 単筆鍵入 | 應追蹤名單                   | 尋找 輸出本] | 頁 醫藥品統計 | 報表系         |
|           | 11 | 記錄日期        | 記錄時間      | 人員身份   | 員工編號                    | 人員姓名    | 聯絡分機    | 所屬部門        |
| 點選 【健康日誌】 |    | 8 2024/10/  | 1005      | 員工     | A0922                   | AAA     | 1688    | ESH         |
| 任一筆記錄     |    | 2024/10/    | 1418      | 員工     | A0922                   | AAA     | 1688    | ESH         |
|           |    | \$ 2024/09/ | 1422      | 員工     | B0923                   | SS      | 199     | 製造部         |
| 滑鼠右鍵      |    | 8 2024/09/  | 1418      | 員工     | A0922                   | AAA     | 1688    | ESH         |
|           |    | 8 2024/09/  | 1005      | 員工     | A0922                   | AAA     | 1688    | ESH         |
|           |    | 8 2024/08/  | 1455      | 員工     | 套印_勞工健康服務               | 骑執行紀錄   | 套印_選定單筆 | 普資料         |
|           |    | 8 2024/08/  | 1105      | 員工     | 檢閱資料_以 WEB              | 型式輸出    | 套印_畫面中所 | 所有資料        |
|           |    | 8 2024/08/  | 1548      | 員工     | 檢閱資料_搜尋此/               | 人紀錄     | 無       | 資訊部         |
|           |    | 8 2024/08/  | 1548      | 員工     | 檢閱資料_搜尋此/               | 人+事件紀錄  | 無       | 資訊部         |
|           |    | 8 2024/08/  | 1510      | 員工     | 檢閱 PDF 附件               |         | 1295    | DR Internet |
|           |    | 8 2024/08/  | 1550      | 員工     | 新増                      |         | 2304    | WP          |
|           |    | 8 2024/08/  | 1042      | 員工     | 編輯                      |         | 1788    | HR-ATRR     |
|           |    | 8 2024/08/  | 1020      | 員工     | 刪除                      |         | 1226    | PD & Strate |
|           |    | 8 2024/08/  | 1405      | 員工     | <b>妻</b> 面更新            |         | 1506    | ITRAG       |
|           |    | 8 2024/08/  | 1714      | 員工     | 추비조 []                  |         | 2220    | CRMR        |
|           |    | 2024/08/    | 1035      | 員工 —   | 웨파王 Excel               | AUIO    | 1260    | PBD         |
|           |    | 2024/08/    | 1425      | 員工     | A029                    | A029    | 1619    | ACT         |
|           |    | 0           | 4.550     |        | 1045                    | 1045    | 0000    | 0014        |

單筆套印 或 多筆套印

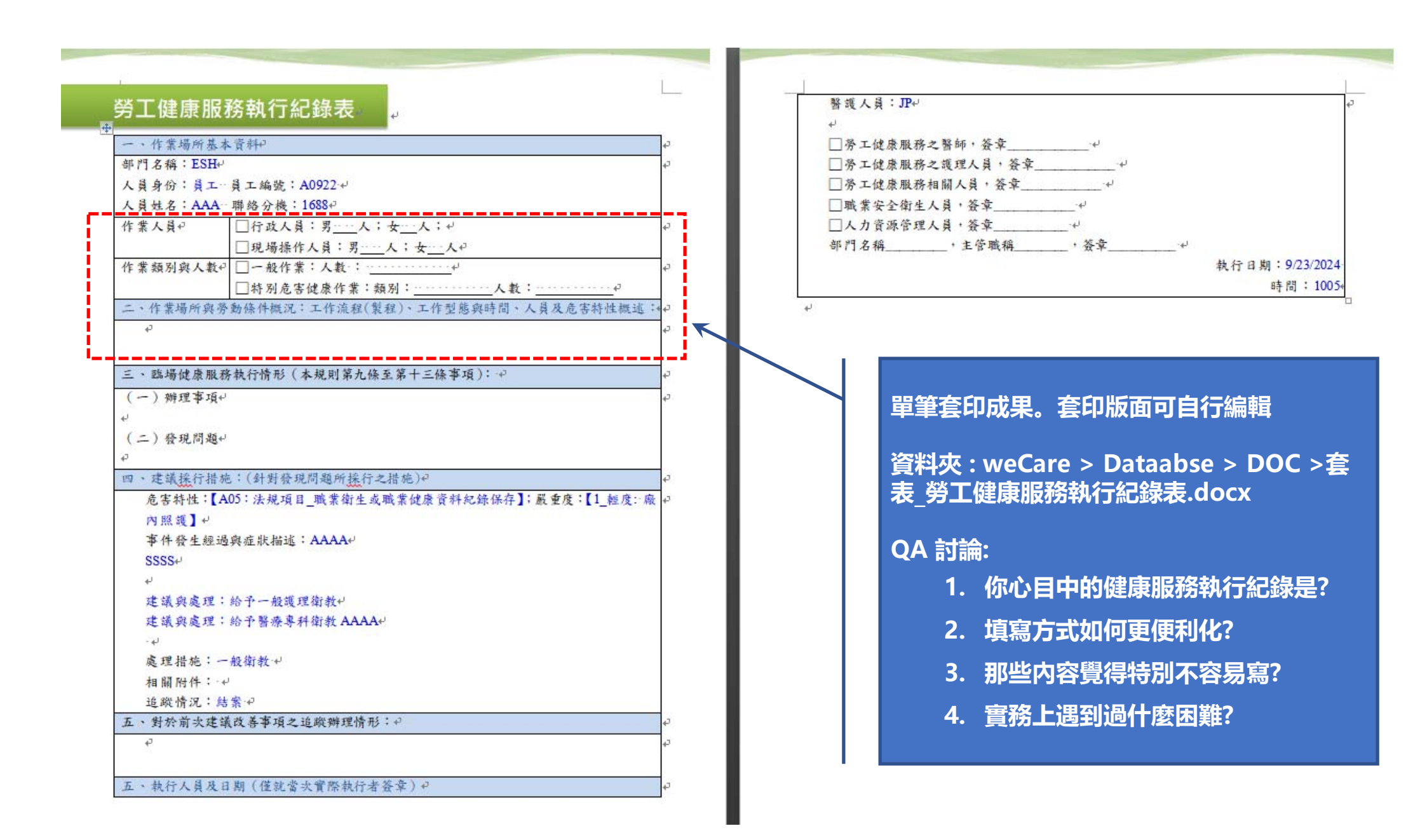

| 應追蹤名                  | ₽                                     |                        | 健康日言          | 志中,[追蹤情]<br>的紀錄,才能 | 兄] 有設定日<br>北對。 |
|-----------------------|---------------------------------------|------------------------|---------------|--------------------|----------------|
| 健康日誌 個人健康資訊 新興議員      | · · · · · · · · · · · · · · · · · · · | 9999999<br>12<br>應追蹤名單 |               | 報表                 | 系統設定           |
| 記錄日期 記錄時間             | 人員身份                                  | 員工編號                   | 顯示所有記錄_本月     | 所屬部門               | 事件代码           |
| 8 2024/10/ 1005       | 員工                                    | A0922                  | 顯示所有記錄_自訂日期範圍 | ESH                | A05            |
| 8 2024/10/ 1418       | 員工                                    | A0922                  | 本週應追蹤人員       | ESH                | A03            |
| <u></u> 2024/09/ 1422 | 員工                                    | B0923                  | 本月應追蹤人員       | 製造部                | B05            |
| 🔏 2024/09/ 1418       | 員工                                    | A0922                  | 應追蹤人員_自訂日期範圍  | ESH                | A03            |
| 🔏 2024/09/ 1005       | 員工                                    | A0922                  | 追蹤逾期          | ESH                | A05            |
| 🔏 2024/08/ 1455       | 員工                                    | A014                   | 本週已結案         | OA                 | C03            |
| 8 2024/08/ 1105       | 員工                                    | A027                   | 本月已結案         | BPD                | A05            |
| 8 2024/08/ 1548       | 員工                                    | 059221                 | 已結案_自訂日期範圍    | 資訊部                | B08            |
| 🔏 2024/08/ 1548       | 員工                                    | 059221                 | 森暉 無          | 資訊部                | B08            |

|   | (建康日誌 個)      |              |                                                                                                    | ● 1 ● 1 </th <th><b>2</b><br/>2<br/>2<br/>2<br/>2<br/>2</th> <th><ul> <li>              →             →</li></ul></th> <th></th> <th>流計 報表</th> <th>系統設定 書</th> <th>トーア館</th> | <b>2</b><br>2<br>2<br>2<br>2<br>2 | <ul> <li>              →             →</li></ul> |         | 流計 報表   | 系統設定 書 | トーア館 |
|---|---------------|--------------|----------------------------------------------------------------------------------------------------|----------------------------------------------------------------------------------------------------|-----------------------------------|--------------------------------------------------|---------|---------|--------|------|
|   | 健康服務紀錄        | ¥            |                                                                                                    |                                                                                                    |                                   |                                                  |         |         |        |      |
|   | 記錄日期:         | 2024/10/23   | - 記錄時間                                                                                                   | 5: 1005                                                                                                    |                                   | <b>醫藥物品取</b>                                     | 服动口次较   |         |        | 7    |
|   | 人員身份:         | 員工           | •                                                                                                    | -1                                                                                                    |                                   | 151時                                             | 黄采印石件   |         | 収用重    | 1    |
|   | 員工編號:         | A0922        | 5                                                                                                    |                                                                                                    | _                                 |                                                  |         |         |        |      |
|   | 人員姓名:         | AAA          |                                                                                                    |                                                                                                    | _                                 |                                                  |         |         |        |      |
|   | 聯放為機          | 1600         |                                                                                                    |                                                                                                    | _                                 |                                                  |         |         |        |      |
|   | 船窗就開.         |              |                                                                                                    |                                                                                                    |                                   | 事件發生經過                                           | 週\症狀描述\ | 評估建議: ( | 快速詞庫)  | -    |
|   | /기/1980 대의 구• | IF2H         |                                                                                                    |                                                                                                    |                                   | SSSS                                             |         |         | 0      |      |
|   | (A05) 法規      | 【項目_職業衛<br>】 | 住或職業健<br>方                                                                                               | 康資料紀鈞                                                                                                    | 保                                 | 建議與處理                                            | : 給予一般護 | 理衛教     |        |      |
|   | 事件代碼:         | A05          |                                                                                                    |                                                                                                    |                                   | 建餓與處理                                            | ・給丁番原等  | 种相称     |        |      |
|   | 嚴重代碼:         | 1_輕度: 廠內     | 照護                                                                                                    |                                                                                                    | •                                 |                                                  |         |         |        |      |
| X | 處理措施:         | 一般領教         |                                                                                                    |                                                                                                    | <b>_</b>                          |                                                  |         |         |        |      |
|   | 追蹤情況:         | 下次追蹤日        |                                                                                                    |                                                                                                    | •                                 |                                                  |         |         |        |      |
|   | 醫護人員:         | JP           | 西元 20                                                                                                    | 025 年 四月                                                                                                    |                                   |                                                  |         |         | ~      |      |
|   | 選取 PDF 附件     |              | 30     31     1       6     7     8       13     14     15       20     21     22       27     28     29 | 2 3<br>9 10<br><b>76</b> 17<br>23 24 3<br>30 1                                                                                                    | 4 5<br>11 12<br>18 19<br>25 26    | 编輯確定                                             | tty:    | 肖       |        |      |
|   | 記錄日期          | 記錄時間 🦻       | 4 5 6<br>→ 今★·20                                                                                         | 7 8<br>25/4/16                                                                                                    | 9 10                              |                                                  | 聯絡分機    | 所屬部門    | 事件代碼   |      |
|   | B 2024/10/    | 1005         |                                                                                                    | A00                                                                                                    | 10                                |                                                  | 1600    | FCU     | AOE    |      |

健康日誌中,[追蹤情況] 有 設定日期的紀錄,才能比對。

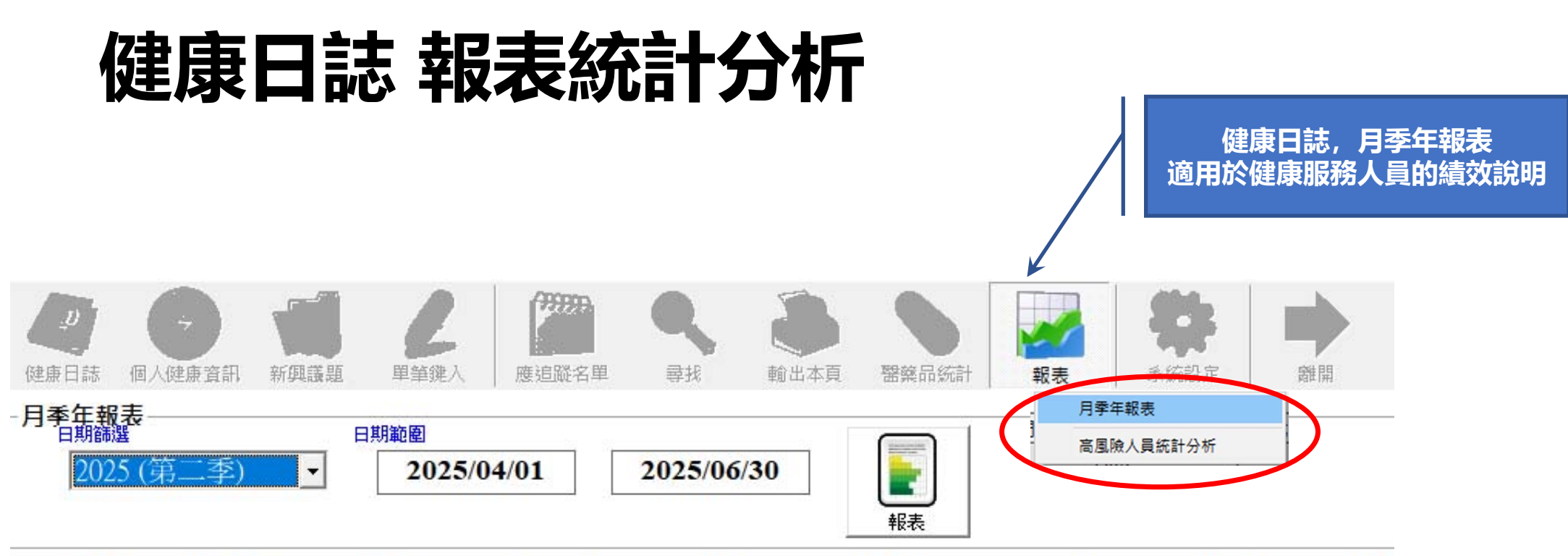

| 記錄日期       | 記錄時間 | 人員身份 | 員工編號  | 人員姓名 | 聯絡分機 | 所屬部門 | 事件代碼 | 嚴重任 |
|------------|------|------|-------|------|------|------|------|-----|
| 8 2024/10/ | 1005 | 員工   | A0922 | AAA  | 1688 | ESH  | A05  | 1   |
| 8 2024/10/ | 1418 | 員工   | A0922 | AAA  | 1688 | ESH  | A03  | 1   |
| 8 2024/09/ | 1422 | 員工   | B0923 | SS   | 199  | 製造部  | B05  | 1   |
| 8 2024/09/ | 1418 | 員工   | A0922 | AAA  | 1688 | ESH  | A03  | 1   |
| 8 2024/09/ | 1005 | 員工   | A0922 | AAA  | 1688 | ESH  | A05  | 1   |
| 8 2024/08/ | 1455 | 員工   | A014  | A014 | 9    | OA   | C03  | 1   |

| [案1                  |              | 健康服務約  | 记錄分析編  | 悤表 【20   | 24/01/01 ~ | - 2024/12/3     | 1              |         |
|----------------------|--------------|--------|--------|----------|------------|-----------------|----------------|---------|
|                      |              |        |        | 健康服務紀錄   | 统計         |                 |                |         |
| *                    | <b>\$</b> 另り | A_法規項目 | B_蔷傷   | C_關注事件   | D_表單事件     | X_職傷(OK編<br>事件) | Y_職售(通報<br>事件) | 總計      |
|                      | Level_1      | 34     | 50     | 32       |            | 2               |                | 118     |
| 員工                   | Level_2      |        |        |          |            |                 |                | 0       |
|                      | Level_3      |        |        |          |            |                 |                | 0       |
| Sec.                 | 計            | 34     | 50     | 32       | 0          | 2               | 0              | 118     |
|                      | Level_1      |        |        |          |            |                 |                | 0       |
| 承攬商                  | Level_2      |        |        |          |            | •               |                | 0       |
|                      | Level_3      |        | •      |          |            |                 |                | 0       |
|                      |              | 0      | 0      | 0        | 0          | 0               | 0              | 0       |
|                      |              |        | 1      | 慶內員工     |            |                 | _              |         |
| Aĵ                   | 法规项日 前三      | 名排行    | В      | 普傷 前三名排  | 桁          | CB              | 計事件 前三名        | 排行      |
| 建檢數據資                | 10           | 31.25% |        | 14       | 28.00%     | 量而壓             | 32             | 100.00% |
| 廠業備主<br>或職業健<br>東資料紀 | 9            | 28.13% | 割傷/切傷  | 9        | 18.00%     |                 |                |         |
| 麗配工                  | 5            | 15.63% | 壓傷     | 7        | 14.00%     | •<br>•          |                |         |
| D_3                  | 表單事件_前三      | 名排行    | X_職傷(  | OK繃事件)_前 | 三名排行       | Y_職傷            | (通報事件)」前三      | 名排行     |
|                      | 0            | 0      | 公路交通事故 | 2        | 100.00%    |                 | 0              | 0       |
|                      | 0            | 0      |        |          |            |                 | 0              | 0       |
|                      | 0            | 0      |        |          |            |                 | 0              | 0       |
|                      |              |        |        | 承責商      |            |                 |                |         |
| ز A                  | 去規項目_前三      | 名排行    | B_     | 普傷_前三名排  | 粐          | C_B             | 1注事件_前三名       | 排行      |
|                      | 0            | 0      |        | 0        | 0          |                 | 0              | 0       |
|                      | 0            | 0      |        | 0        | 0          |                 | 0              | 0       |
|                      | 0            | 0      |        | 0        | 0          |                 | 0              | 0       |
| D_3                  | 表單事件_前三      | 名排行    | X_職傷(  | OK繃事件)_前 | 三名排行       | Y_職傷            | (通報事件)) 前三     | 名排行     |
|                      | 0            | 0      |        | 0        | 0          |                 | 0              | 0       |
|                      | 0            | 0      |        | 0        | 0          |                 | 0              | 0       |
|                      | 0            | 0      |        | 0        | 0          |                 | 0              | 0       |

### 健康日誌,月季年報表 可區分身份別、事件項目、嚴重度等計數統計

### 依分身份別,區分六大事件的前三名細項排名

|    |         | 特殊事       | 件之明細資     | 科          |        |              |
|----|---------|-----------|-----------|------------|--------|--------------|
|    |         |           |           |            |        |              |
| _  |         |           |           | A          |        |              |
|    | А       | В         | С         | <u>)</u>   |        | E            |
| 13 | A       | _法規項目_前三  | 名排行       |            | B      | _普傷_前三       |
| 14 | 健檢數據資料  | 10        | 31.25%    | 擦傷         |        | 14           |
|    | 職業衛生或   |           |           | 等級:        | 3      |              |
|    | 職業健康資   | 9         | 28.13%    | 割傷劤傷       |        | 9            |
| 15 | 料紀錄保存   |           |           |            |        |              |
| 16 | 選配工     | 5         |           | 壓傷         |        | 7            |
| 17 | D.      | _表單事件_前三  | 嚴里寺級_     | <b>2</b> x | 職傷     | (OK繃事件)      |
| 18 |         | 0         | 0         | 公路交通       | 事故     | 2            |
| 19 |         | 0         | 0         |            |        |              |
| 20 |         | 職傷意外      | 記錄        |            |        |              |
| 21 |         |           |           |            |        | 承攬           |
| 22 | A       | _法規項目_前三  | 名排行       |            | В      | _普傷_前三       |
| 23 |         | 0         | 0         |            |        | 0            |
|    | ▶▶ 健康服務 | 記錄分析總表、職任 | 易意外記錄/嚴重等 | 級_2/嚴重等    | 郭级_3 / | <u>[ 🐑 /</u> |

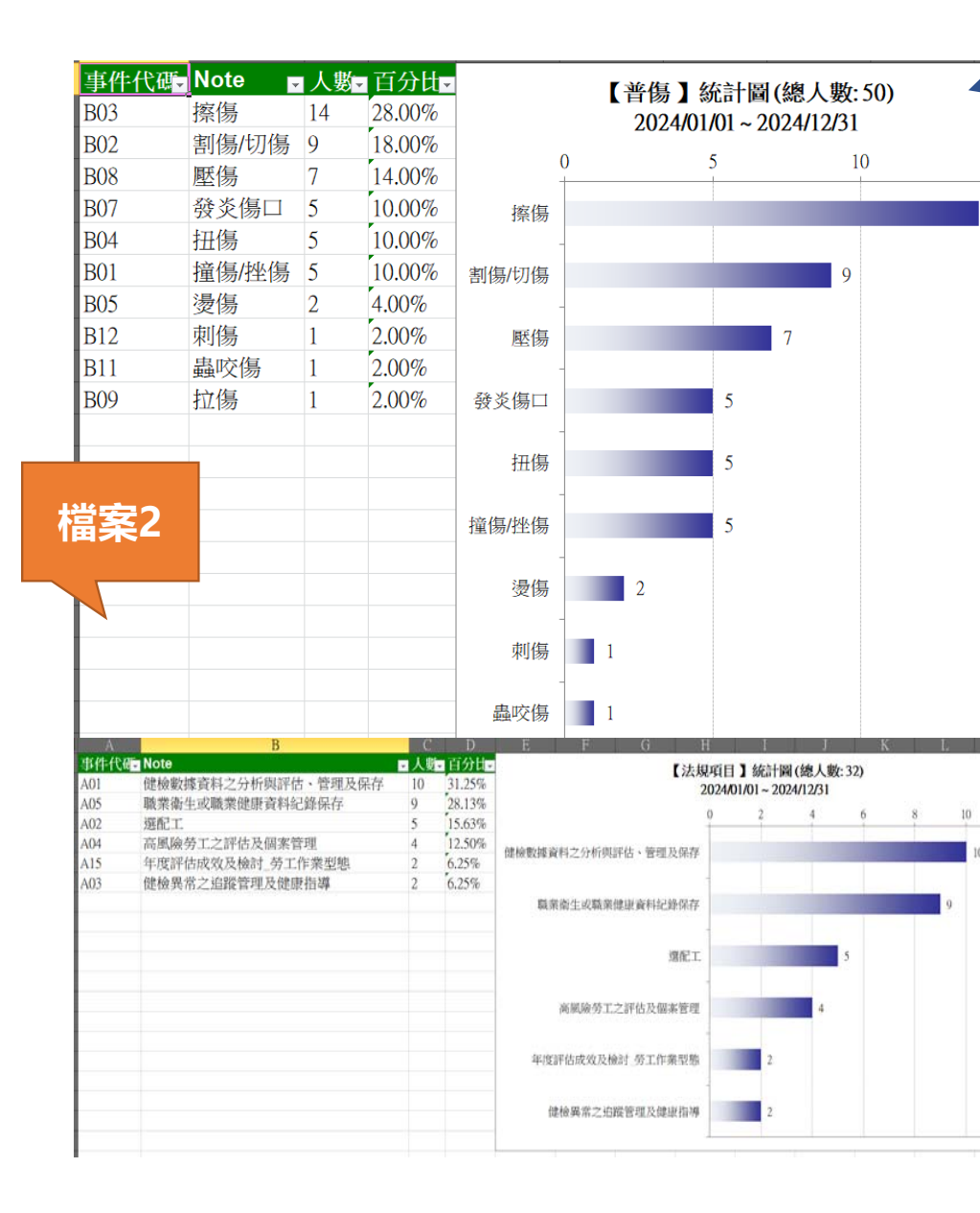

### 依大項分類, 個別針對細項發生件數, 自動繪製柱狀圖

| 傷害分類         | - 01)∓ | 02) - | 03 | 04) - | 05) 🖵 | 06) - | 07) 🗸 | 08) | 09/- | 10,- |  |
|--------------|--------|-------|----|-------|-------|-------|-------|-----|------|------|--|
| A_法規項目       | 4      |       | 3  | 3     | 2     | 5     | 7     | 4   | 2    | 2    |  |
| B_普傷         | 5      | 3     | 4  | 7     | 14    | 6     | 3     | 7   | 1    |      |  |
| C_關注事件       | 3      | 4     | 5  | 5     | 3     | 8     | 1     | 3   |      |      |  |
| X_職傷 (OK繃事件) | 1      |       |    |       | 1     |       |       |     |      |      |  |
|              |        |       |    |       |       |       |       |     |      |      |  |

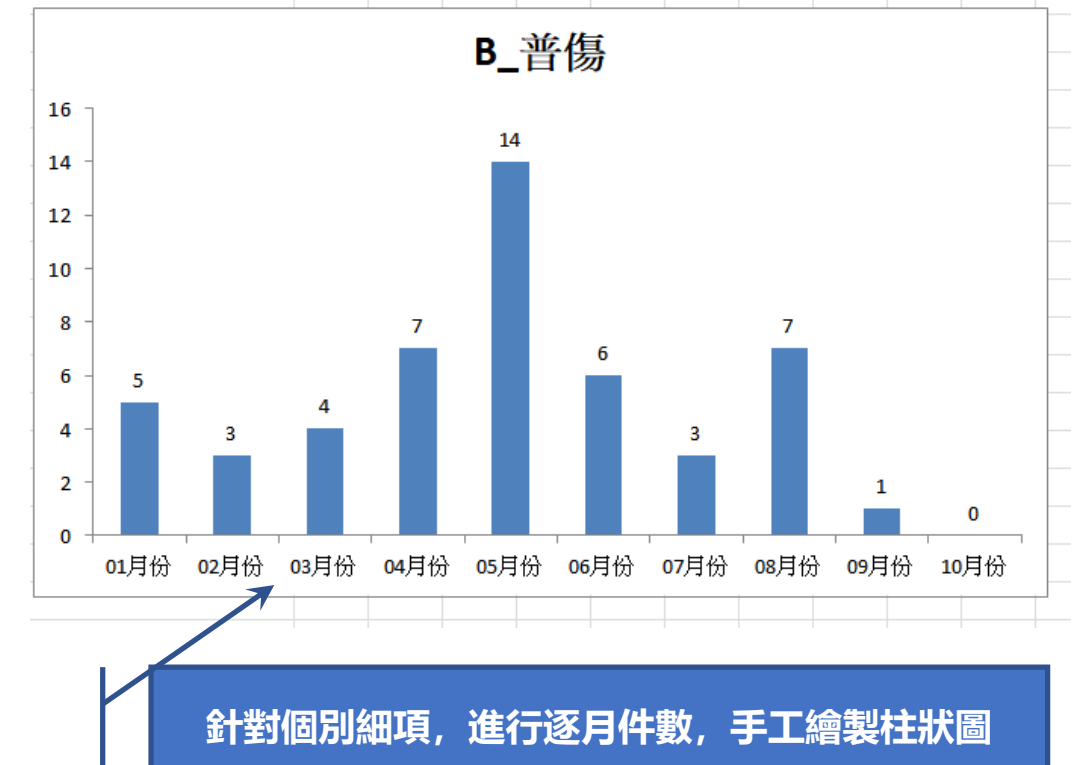

## 特殊健檢資料功能介紹

|                                              |                                                                                                    | 要                                                                                     | 有【健檢資料<br>NMC                                                                            | 【個人健康資訊】<br>】才能串起所有的紙<br>Q、健康服務、特檢)                                                                                                    | 3錄 (過勞、<br>)                                                                                                    |                                                      |                                                                                                    |                                                                                                    |
|----------------------------------------------|----------------------------------------------------------------------------------------------------|---------------------------------------------------------------------------------------|------------------------------------------------------------------------------------------|----------------------------------------------------------------------------------------------------|----------------------------------------------------------------------------------------------------|------------------------------------------------------|----------------------------------------------------------------------------------------------------|----------------------------------------------------------------------------------------------------|
| 日誌 個<br>資資訊查<br>輸入【対                         | ()<br>()<br>()<br>()<br>()<br>()<br>()<br>()<br>()<br>()<br>()<br>()<br>()<br>(                     |                                                                                       | ■入<br>歴追蹤名単<br>閣鍵字)                                                                      | →              →                                                                                                    | 報表         新統設定                                                                                                    | 2011年1月                                              |                                                                                                    |                                                                                                    |
|                                              |                                                                                                    |                                                                                       | 健康服務查書                                                                                   | 19 人事資料查詢 母保對                                                                                                    | <b>按</b> 返回                                                                                                    |                                                      |                                                                                                    |                                                                                                    |
| 5                                            | 性別                                                                                                  | 目前年齡                                                                                  | 健康服務查言                                                                                   | 人事資料查詢         母保費           健檢資料筆數                                                                                                    | 據     返回       過勞量表筆數                                                                                                    | NMQ資料筆數                                              | 健康服務資料量                                                                                                    | 特殊健檢筆數                                                                                                    |
| 奏輝                                           | <u>性</u> 別<br>1                                                                                     | 目前年齢<br>31                                                                            | 健康服務查註<br>  員工編號<br>123111                                                               | 人事資料查詢         母保費           健檢資料筆數         1                                                                                                    | 」     返回       過勞量表筆數     1                                                                                                    | 」<br>NMQ資料筆數<br>-                                    | 健康服務資料量<br>-                                                                                                    | 特殊健檢筆數                                                                                                    |
| r<br>奏輝<br>到00                               | 性別<br>  1<br>  1                                                                                    | 目前年齢<br>31<br>67                                                                      | 健康服務查言<br>  員工編號<br> 123111<br>  A012                                                    | 人事資料查詢         母保費           健檢資料筆數         1           1         1                                                                                                    | 透回       過勞量表筆數       1       4                                                                                                    | NMQ資料筆數<br>-<br>1                                    | 健康服務資料量<br>-<br>2                                                                                                    | 特殊健檢筆數<br>-<br>1                                                                                                    |
| 摹輝<br>劉 <u>○○</u><br>劉○○                     | <u> </u> <u> </u> <u> </u> 1<br>1<br>1<br>1<br>1<br>1<br>1<br>1<br>1<br>1                           | 目前年齢<br>31<br>67<br>52                                                                | 健康服務查言<br>  員工編號<br>123111<br>  A012<br>  A012                                           | 人事資料查詢     母保費       健檢資料筆數     1       1     2                                                                                                    | 透回       過勞量表筆數       1       4       4       4                                                                                                    | NMQ資料筆數<br>-<br>1<br>1                               | 健康服務資料量<br>-<br>2<br>2                                                                                                    | <br>  特殊健檢筆數<br>-<br>1<br>1                                                                                                    |
| <b>髪光軍</b><br>割○○<br>別○○                     | <u> 怪</u> 別 1 1 1 1 2                                                                               | 目前年齢<br>31<br>  67<br>  52<br>  49                                                    | 健康服務查:                                                                                   | 人事資料查詢     母保費       健檢資料筆數     1       1     2       1     1                                                                                                    | 速回       過勞量表筆數       1       4       4       4       4       4                                                                                                    | NMQ資料筆數<br>-<br>1<br>1<br>1                          | 健康服務資料量       -       2       2       2       2       2       2                                                                                                    | │ 特殊健檢筆數<br>-<br>1<br>1<br>1                                                                                                    |
| 割00<br>割00<br>割00<br>。012                    |                                                                                                    | 目前年齢<br>31<br>  67<br>  52<br>  49<br>  67                                            | 健康服務查:<br>自工編號<br>123111<br>A012<br>A012<br>A012<br>A012<br>A012                         | <ul> <li>▲事資料查詢</li> <li>● 人事資料查詢</li> <li>● 健檢資料筆數</li> <li>1</li> <li>1</li> <li>2</li> <li>1</li> <li>1</li> <li>1</li> <li>1</li> </ul>                                                                                                 | 速回       過勞量表筆數       1       4       4       4       4       4       4       4       4                                                                                         | NMQ資料筆數<br>-<br>1<br>1<br>1<br>1<br>1                | 健康服務資料量<br>-<br>2<br>2<br>2<br>2<br>2                                                                                                    | │ 特殊健檢筆數<br>-<br>1<br>1<br>1<br>1                                                                                                    |
| 医海<br>割のの<br>割のの<br>創のの<br>の12<br>の12        | 1 1 1 1 2 1 1 1 1 1 1 1 1 1 1 1 1 1 1                                                               | 目前年齢       31       67       52       49       67       52       49       57       52 | 健康服務查諾<br>員工編號<br>123111<br>A012<br>A012<br>A012<br>A012<br>A012<br>A012<br>A012         | 人事資料查詢     母保費       健檢資料筆數     1       1     1       2     1       1     2       1     2       2     1       2     2                                                                                                    | 速回       過勞量表筆數       1       4       4       4       4       4       4       4       4       4       4       4       4       4       4       4                                 | NMQ資料筆數<br>-<br>1<br>1<br>1<br>1<br>1<br>1<br>1<br>1 | 健康服務資料量       -       2       2       2       2       2       2       2       2       2       2       2       2       2       2       2       2       2       2       2       2         | -<br>-<br>1<br>1<br>1<br>1<br>1<br>1<br>1<br>1<br>1                                                                                                    |
| 武庫<br>100<br>100<br>100<br>012<br>012<br>012 | 1 1 1 1 2 1 1 2 1 1 2 1 2 1 2 1 1 2 1 1 2 1 1 1 2 1 1 1 1 2 1 1 1 1 1 1 1 1 1 1 1 1 1 1 1 1 1 1 1 1 | 目前年齢<br>31<br>67<br>52<br>49<br>67<br>52<br>52<br>49                                  | 健康服務查諾<br>具工編號<br>123111<br>A012<br>A012<br>A012<br>A012<br>A012<br>A012<br>A012<br>A012 | 人事資料查詢     母保費       健檢資料筆數       1       2       1       2       1       1       2       1       1       2       1       1       2       1       1       2       1       1       2       1       1       2       1       1       2       1 | 速回       週勞量表筆數       1       4       4       4       4       4       4       4       4       4       4       4       4       4       4       4       4       4       4       4 | NMQ資料筆數<br>                                          | 健康服務資料量       -       2       2       2       2       2       2       2       2       2       2       2       2       2       2       2       2       2       2       2       2       2 | 特殊健檢筆數         -         1         1         1         1         1         1         1         1         1         1         1         1         1         1         1         1         1         1 |

## 特殊檢資料 匯入前的準備

員工 + 特檢類別 = 1筆 資料

同一人,但有2種以上的特檢,以 2筆資料記錄之

### 匯入檔範例

| 年度代碼      | 姓名  | 員工編號 | 健檢醫院代碼       | 實際健檢日期     | 特殊健檢代碼_僅兩碼 | ▶<br>特殊健檢管理等<br>級 | 健檢過程備註說明      |
|-----------|-----|------|--------------|------------|------------|-------------------|---------------|
| 2018_特殊健檢 | 吳00 | A001 | 010109051702 | 2018/05/08 | 16         | 2                 | 一個月作一次, 一次八小時 |
| 2018_特殊健檢 | 周OO | A002 | 010109051702 | 2018/05/08 | 31         | 3                 | 一個月作一次, 一次八小時 |
| 2018_特殊健檢 | 李00 | A003 | 010109051702 | 2018/05/08 | 03         | 1                 | 一個月作一次, 一次八小時 |
| 2018_特殊健檢 | 陳OO | A004 | 010109051702 | 2018/05/08 | 06         | 3                 | 無             |
| 2018_特殊健檢 | 周OO | A005 | 010109051702 | 2018/05/08 | 16         | 2                 | 一個月作一次, 一次八小時 |
| 2018_特殊健檢 | 廖00 | A006 | 010109051702 | 2018/05/08 | 23         | 3                 | 無             |
| 2018_特殊健檢 | 張OO | A007 | 010109051702 | 2018/05/08 | 16         | 1                 | 無             |
| 2018_特殊健檢 | 陳OO | A008 | 010109051702 | 2018/05/08 | 31         | 2                 | 無             |
| 2018_特殊健檢 | 陳OO | A009 | 010109051702 | 2018/05/08 | 06         | 3                 | 無             |
| 2018_特殊健檢 | 陳OO | A010 | 010109051702 | 2018/05/08 | 03         | 3                 | 無             |

使用 Excel 輸入時,要先打一個單引號【'】, 才能以文字型態記錄於 Excel 儲存格中

### 32種特殊健檢代碼

| 代號 | 作業種類                                         | 代號 | 作業種類                                              |
|----|----------------------------------------------|----|---------------------------------------------------|
| 01 | 高溫作業                                         | 17 | 2,4-二異氰酸甲苯或2,6-二異氰酸甲苯、4,4-二異氰酸二苯甲烷、<br>二異氰酸異佛爾酮作業 |
| 02 | 噪音超過85分貝 (8小時-TWA) 作業                        | 18 | 石綿作業                                              |
| 03 | 游離輻射作業                                       | 19 | 砷及其化合物作業                                          |
| 04 | 異常氣壓作業                                       | 20 | 錳及其化合物作業(一氧化錳及三氧化錳除外)                             |
| 05 | 鉛作業                                          | 21 | 黃磷作業                                              |
| 06 | 四烷基鉛作業                                       | 22 | 聯吡啶或巴拉刈作業                                         |
| 07 | 1,1,2,2-四氯乙烷作業                               | 23 | 粉塵作業                                              |
| 08 | 四氯化碳作業                                       | 24 | 鉻酸及其鹽類、重鉻酸及其鹽類作業                                  |
| 09 | 二硫化碳作業                                       | 25 | 鎘及其化合物作業                                          |
| 10 | 三、四氯乙烯作業                                     | 26 | 錦及其化合物作業                                          |
| 11 | 二甲基甲醯胺作業                                     | 27 | 乙基汞化合物作業                                          |
| 12 | 正己烷作業                                        | 28 | 溴丙烷作業                                             |
| 13 | 聯苯胺、4-胺基聯苯、4-硝基聯苯、β-萘胺、二氯聯苯胺、<br>α-萘胺等及其鹽類作業 | 29 | 1,3 - 丁二烯作業                                       |
| 14 | 鈹及其化合物作業                                     | 30 | 甲醛作業                                              |
| 15 | 氯乙烯作業                                        | 31 | 銦及其化合物作業                                          |
| 16 | 苯作業                                          | 32 | 汞及其無機化合物作業                                        |

## 個人健康資訊:健康諮詢單

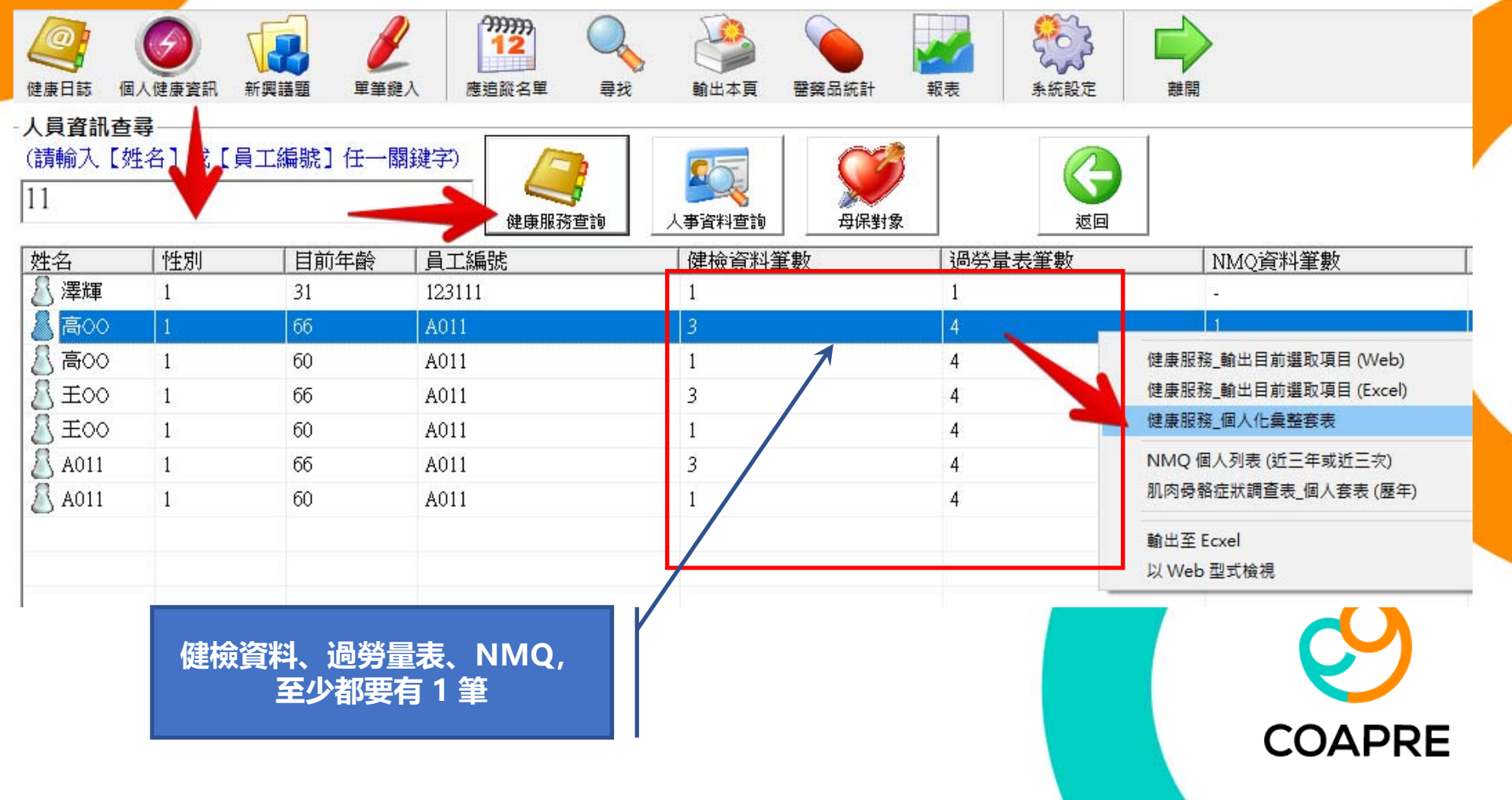

| 赤吻川與方動陳什個沉:上1         |                             |                                         |          | - And the second second |                       |                     |
|-----------------------|-----------------------------|-----------------------------------------|----------|-------------------------|-----------------------|---------------------|
| 年度代碼                  | 2025一般健檢                    | 填表日期                                    | 2025一般健檢 | 填表日期                    | 2018/8/14 下午 06:31:14 |                     |
| 姓名                    | ±00                         | 你常覺得疲勞嗎?                                | 3        | 廠區                      | 製程一廠                  |                     |
| 員工編號                  | A011                        | 你常覺得身體上體力透支嗎?                           | 5        | 部門                      | 組裝部                   |                     |
| 部門代號                  | X001                        | 你常覺得情緒上心力交瘁嗎?                           | 2        | 課/組                     | 電焊課                   |                     |
| 部門名稱                  | 系統中心                        | 你常會覺得・「我快要撐不下去了」嗎?                      | 4        | 作業名稱                    | 電焊組裝                  |                     |
| 性別                    | 1                           | 你常覺得精疲力竭嗎?                              | 5        | 慣用手? (左 / 右)            | 左手                    | /7호 만들는 수사가 수수는 다 다 |
| 年齢                    | 1965/03/14【目前 60 歲】         | 你常常覺得虛弱,好像快要生病了嗎?                       | 3        | 是否為肌肉骨骼相關之職業病?          | 否                     |                     |
| 身高_cm                 | 159                         | I_Score                                 | 33.3     | 是否已通報中?                 | 否                     | レンジャンション            |
| 體重_kg                 | 34.0                        | l_Risk                                  | 0        | 是否不適?                   | 是                     |                     |
| 腰圍_cm                 | 127                         | 你的工作會令人情緒上心力交瘁嗎?                        | 1        | 症狀持續時間?                 | 6個月                   |                     |
| 收縮壓                   | 99                          | 你的工作會讓你覺得快要累垮了嗎?                        | 2        | 頸                       | 4                     |                     |
| 舒張壓                   | 44                          | 你的工作會讓你覺得挫折嗎?                           | 3        | 左肩                      | 2                     |                     |
| 飯前血醣                  | 113                         | 工作一整天之後·你覺得精疲力竭嗎?                       | 5        | 右肩                      | 2                     |                     |
| 總膽固醇                  | 248                         | 上班之前只要想到又要工作一整天·你就覺得沒力嗎?                | 1        | 上背                      | 5                     | 系統日動抓取個人            |
| 三酸甘油脂                 | 34                          | 上班時你會覺得每一刻都很難熬嗎?                        | 3        | 下背或腰                    | 2                     |                     |
| 高密度膽固醇                | 27                          | 不工作的時候·你有足夠的精力陪朋友或家人嗎?                  | 4        | 左手肘/前臂                  | 3                     |                     |
| 低密度膽固醇                | 146                         | J_Score                                 | 64.3     | 右手肘/前臂                  | 4                     | 最近—次的资料:            |
| 抽菸習慣                  | 每天吸 吸菸量:10支/天 吸菸<br>史:10年   | J_Risk                                  | 2        | 左手/手腕                   | 3                     |                     |
| 既往病歷                  | 糖尿病                         | 月加班時數等級 :                               | 0        | 右手/手腕                   | 3                     | /建长之头               |
| 自覺症狀                  |                             | 工作型態評估等級                                | 0        | 左臀/大腿                   | 4                     | 近炊具件                |
| 成人血壓分級:               | A 正常血壓                      | 工作負荷等級                                  | 2        | 右臀/大腿                   | 2                     |                     |
| Framingham Risk Score | 37%                         | 心血管疾病風險等級:                              | 2        | 左膝                      | 2                     | 退然号主                |
| 心血管疾病風險分級:            | 第【2】級                       |                                         | 0.18     |                         | 4                     | 则穷里衣                |
| 代謝症候群_分級:             | 已成為代謝症候群患者·有3項<br>(含)危險因子超標 |                                         |          | 左腳踝/腳                   | 2                     | NMQ                 |
| BMI分級:                | A_過 輕                       | 異常工作負荷促發疾病_風險等級:                        | 【4】_需要面談 | 右腳踝/腳                   | 4                     |                     |
| 三高族群分級:               | 高血脂                         |                                         |          | 其他症狀或病史說明               | 大腿酸痛                  |                     |
| [場健康服務執行情形 (參照勞       | 勞工健康保護規則相關條文):              |                                         |          |                         |                       |                     |
|                       |                             | <ul> <li>←</li> </ul>                   |          |                         | 侹                     | 康服務諮詢與討論            |
|                       |                             |                                         |          |                         |                       |                     |
| 訪員工 簽名(章)、日期:         |                             | 醫護 <mark>人員、勞工健康服務相關人員 簽名(章)、日期:</mark> |          |                         |                       |                     |
| 刮員工 簽名(章)、日期:         |                             | 醫護人員、勞工健康服務相關人員 簽名(章)、日期:               |          |                         |                       |                     |

## 個人健康資訊:員工歷年健康變化趨勢

| 健康日誌<br>- 人員資調 |                | 新興議題         単筆                 | 999999           12           2           應追蹤名單 | 尋找         輸出本頁         醫藥 | 品統計 報表            | <ul> <li>条統設定</li> <li>単開</li> </ul>      |         |
|----------------|----------------|---------------------------------|-------------------------------------------------|----------------------------|-------------------|-------------------------------------------|---------|
| (請輸入<br>11     | [姓名]           | 員工編號]任一                         | 關鍵字) 使康服務                                       | 査詢         人事資料查詢          | <b>父父</b><br>母保對象 | <b>这</b> 回                                |         |
| 姓名             | 性別             | 目前年齡                            | 員工編號                                            | 健檢資料筆數                     | 過勞量表              | 筆數 NMQ資料筆數                                | 健康服務資料量 |
|                | 1              | 31                              | 123111                                          | 1                          | 1                 |                                           |         |
| 💍 高이           | D 1            | 60                              | A011                                            | 4                          | 4                 | l f                                       | 9       |
| S EO           | D 1            | 60                              | A011                                            | 4                          |                   | 健康服務_輸出目前選取項目 (Web)                       | 9       |
| A013           | 1              | 60                              | A011                                            | 4                          | 4                 | 健康服務_輸出目前選取項目 (Excel)                     | 9       |
|                |                |                                 |                                                 |                            |                   | 健康服務_個人化彙整套表                              |         |
|                |                |                                 |                                                 |                            |                   | NMQ 個人列表 (近三年或近三次)<br>肌肉骨骼症狀調查表_個人套表 (歷年) |         |
|                | 。<br>"韩花云,一个学习 | 命资料】 笙曲                         | 脑之的                                             |                            |                   | 輸出至 Ecxel<br>以 Web 型式檢視                   |         |
|                | 医学「陸位          | <sup>被員科</sup> 』 聿親<br>Excel 輸出 | X¥X3709                                         |                            |                   |                                           |         |

## 繪圖前, 須將資料轉換為數字

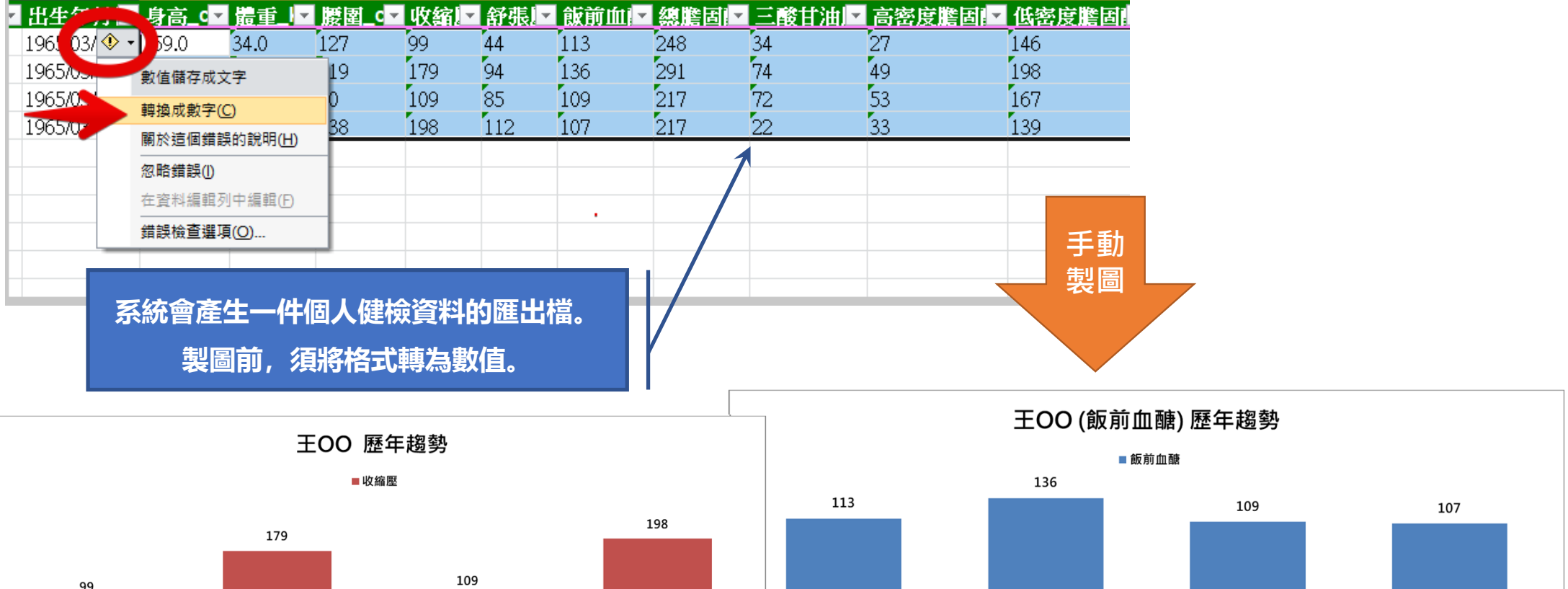

2025一般健檢

2020一般健檢

2019一般健檢

2018一般健檢

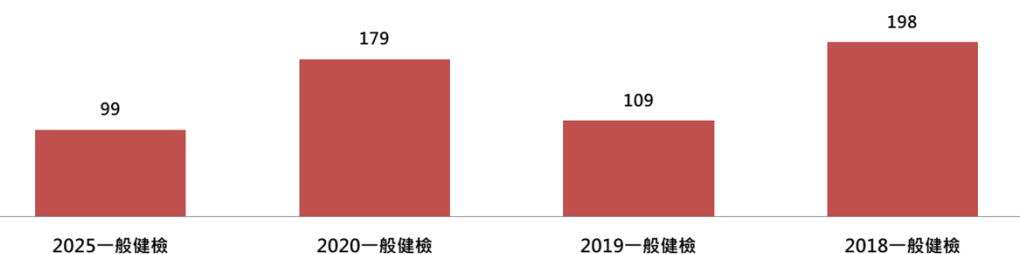

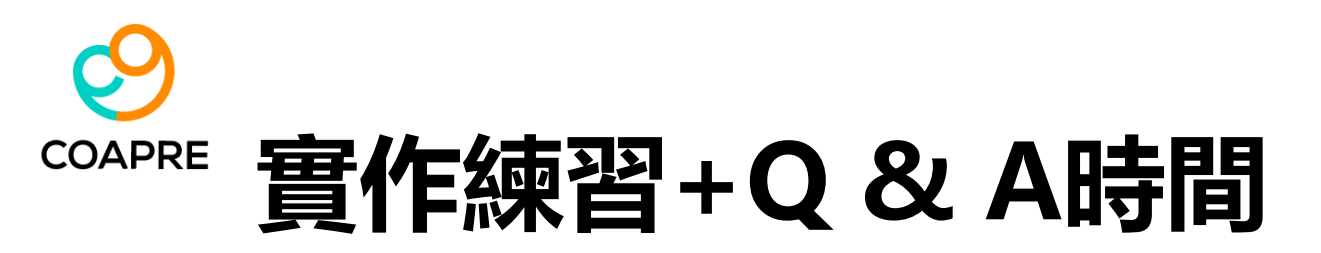

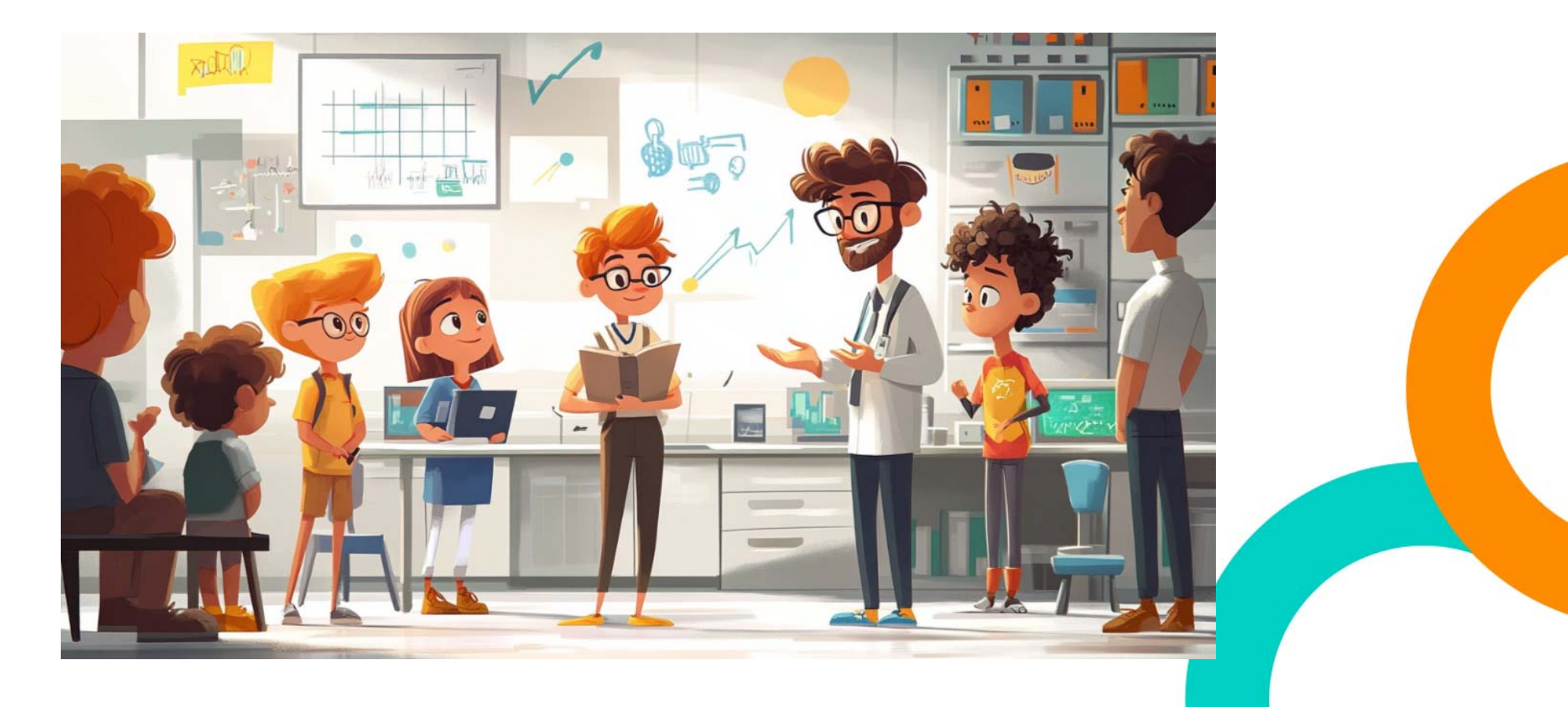

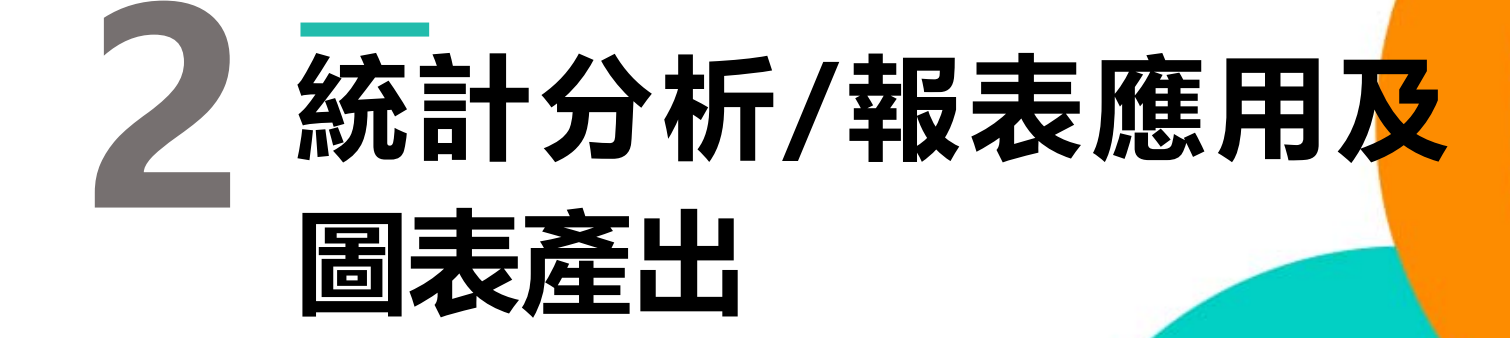

COAPRE

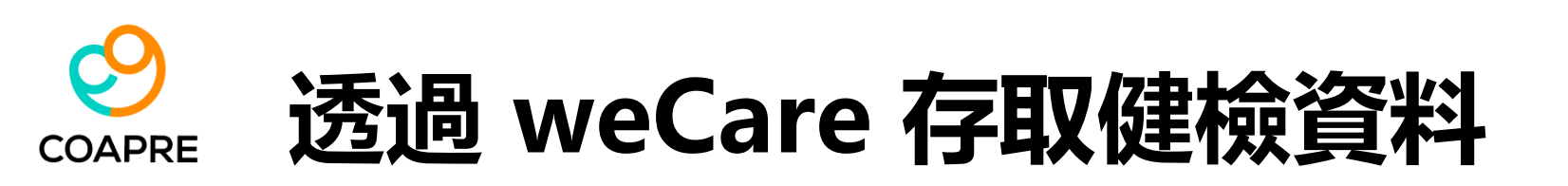

- ・心力量表與過負荷問卷:
- ・依據各項欄位内容,填寫完整資料後,即可匯入 weCare 系統中進行運算 與分析。
- ・"工作過負荷評估.xls"中, 共有兩份資料表:
  - ・健檢資料
  - ・過勞量表

| 健康日誌 個人的   | 建康資訊 新興講     | 軍筆鍵入                       | 777777<br>12<br>應追蹤名單                     | ●    | (1)<br>輸出本頁                   | <b>警</b> 葉品統計             | 報表   | 系統設定      |
|------------|--------------|----------------------------|-------------------------------------------|------|-------------------------------|---------------------------|------|-----------|
| 記錄日期       | 記錄時間<br>1418 | 異常工作負荷<br>工作場所母性<br>人因性危害預 | 足發疾病 ———————————————————————————————————— | 異    | 常工作負荷促到<br>常工作負荷促到<br>康風險_個人套 | 發疾病_填寫範本<br>發疾病預防評估_<br>表 | 批灾匯入 | 事件<br>A03 |
| 8 2024/10/ | 1005         | 執行職務遭受                     | 不法侵害預防                                    | AAAA | 1                             | 000                       | сэп  | A05       |
| 8 2024/09/ | 1422         | 夏上                         | B0923                                     | SS   | 1                             | 99                        | 製造部  | B05       |
| 8 2024/09/ | 1418         | 員工                         | A0922                                     | AAA  | 1                             | 688                       | ESH  | A03       |
| R 2024/09/ | 1005         | 員丁                         | A0922                                     | ΔΔΔ  | 1                             | 688                       | FSH  | A05       |

## 健檢資料格式要求

| 欄位名稱     | 【健檢資料】填寫時之注意事項                                                                                                    |
|----------|----------------------------------------------------------------------------------------------------|
| 年度代碼     | User 自填文字                                                                                                    |
| 姓名       | User 自填文字 (應與 "過勞量表" 資料表一致)                                                                                                  |
| 員工編號     | User 自填文字 (應與 "過勞量表" 資料表一致)                                                                                                  |
| 部門代號     | User 自填文字                                                                                                    |
| 部門名稱     | User 自填文字                                                                                                    |
| 性別       | 僅可填 "男" 或 "女"                                                                                                    |
| 出生年月日    | 西元年格式。YYYY/MM/DD。                                                                                                    |
| 身高_cm    | 僅可填數字                                                                                                    |
| 體重_kg    | 僅可填數字                                                                                                    |
| 腰圍_cm    | 僅可填數字                                                                                                    |
| 收縮壓      | 僅可填數字                                                                                                    |
| 舒張壓      | 僅可填數字                                                                                                    |
| 飯前血醣     | 僅可填數字                                                                                                    |
| 總膽固醇     | 僅可填數字                                                                                                    |
| 三酸甘油脂    | 僅可填數字                                                                                                    |
| 高密度膽固醇   | 僅可填數字                                                                                                    |
| 低密度膽固醇   | 僅可填數字                                                                                                    |
| 抽菸習慣     | User 自填文字;<br>此欄 · <u>如果是 "從未吸菸" · 應填寫 "無" 。</u><br>此欄除了 "無" 或空白之外 · 任何文字皆視為有抽菸習慣, 包含 "已戒菸" "偶爾抽菸" "別人請 · 才抽菸"等 ·            |
| 既往病歷     | User 自填文字;<br>此欄文字中, <u>若有出現 "糖尿病" 時,系統會針對糖尿加權。</u><br>有無糖尿病, <mark>需經過醫師確診,並記錄於此欄位中.</mark><br>系統不會依據飯前血糖值,自動判斷該名個案是否罹患糖尿病。 |
| 健檢過程備註說明 | User 自填文字。                                                                                                    |

## 過勞量表資料格式要求

| 欄位名稱    | 【過勞量表】填寫時之注意事項                           |  |  |  |  |  |  |  |
|---------|------------------------------------------|--|--|--|--|--|--|--|
| 年度代碼    |                                          |  |  |  |  |  |  |  |
| 姓名      | User 自填文字 (應與 "健檢資料" 資料表一致)              |  |  |  |  |  |  |  |
| 員工編號    | User 自填文字 (應與 "健檢資料" 資料表一致)              |  |  |  |  |  |  |  |
|         | 僅可填 1~5一碼數字                              |  |  |  |  |  |  |  |
| 101     | 你常覺得疲勞嗎?                                 |  |  |  |  |  |  |  |
|         | □(1)總是 □(2)常常 □(3)有時候 □(4)不常 □(5)從未或幾乎從未 |  |  |  |  |  |  |  |
|         | 僅可填 1~5一碼數字                              |  |  |  |  |  |  |  |
| 102     | 你常覺得身體上體力透支嗎?                            |  |  |  |  |  |  |  |
|         | □(1)總是 □(2)常常 □(3)有時候 □(4)不常 □(5)從未或幾乎從未 |  |  |  |  |  |  |  |
|         | 僅可填 1~5一碼數字                              |  |  |  |  |  |  |  |
| 103     | 你常覺得情緒上心力交瘁嗎?                            |  |  |  |  |  |  |  |
|         | □(1)總是 □(2)常常 □(3)有時候 □(4)不常 □(5)從未或幾乎從未 |  |  |  |  |  |  |  |
|         | 僅可填 1~5 一碼數字                             |  |  |  |  |  |  |  |
| 104     | 你常會覺得,「我快要撐不下去了」嗎?                       |  |  |  |  |  |  |  |
|         | □(1)總是 □(2)常常 □(3)有時候 □(4)不常 □(5)從未或幾乎從未 |  |  |  |  |  |  |  |
|         | 僅可填 1~5一碼數字                              |  |  |  |  |  |  |  |
| 105     | 你常覺得精疲力竭嗎?                               |  |  |  |  |  |  |  |
|         | □(1)總是 □(2)常常 □(3)有時候 □(4)不常 □(5)從未或幾乎從未 |  |  |  |  |  |  |  |
|         | 僅可填 1~5 一碼數字                             |  |  |  |  |  |  |  |
| 106     | 你常常覺得虛弱·好像快要生病了嗎?                        |  |  |  |  |  |  |  |
|         | □(1)總是 □(2)常常 □(3)有時候 □(4)不常 □(5)從未或幾乎從未 |  |  |  |  |  |  |  |
| I Score | Excel 表單 自動運算                            |  |  |  |  |  |  |  |
|         | 個人相關過勞分數;50 分以下 輕微;50-70 分 中度;70 分以上 嚴重  |  |  |  |  |  |  |  |
| I Risk  | Excel 表單 自動運算:個人相關過勞 風險等級                |  |  |  |  |  |  |  |

| 欄位名稱    | 【過勞量表】填寫時之注意事項                           |
|---------|------------------------------------------|
|         | 僅可填 1~5 一碼數字                             |
| J01     | 你的工作會令人情緒上心力交瘁嗎?                         |
|         | □(1)很嚴重 □(2)嚴重 □(3)有一些 □(4)輕微 □(5)非常輕微   |
|         | 僅可填 1~5一碼數字                              |
| J02     | 你的工作會讓你覺得快要累垮了嗎?                         |
|         | □(1)很嚴重 □(2)嚴重 □(3)有一些 □(4)輕微 □(5)非常輕微   |
|         | 僅可填 1~5一碼數字                              |
| J03     | 你的工作會讓你覺得挫折嗎?                            |
|         | □(1)很嚴重 □(2)嚴重 □(3)有一些 □(4)輕微 □(5)非常輕微   |
|         | 僅可填 1~5一碼數字                              |
| J04     | 工作一整天之後,你覺得精疲力竭嗎?                        |
|         | □(1)總是 □(2)常常 □(3)有時候 □(4)不常 □(5)從未或幾乎從未 |
|         | 僅可填 1~5 一碼數字                             |
| J05     | 上班之前只要想到又要工作一整天・你就覺得沒力嗎?                 |
|         | □(1)總是 □(2)常常 □(3)有時候 □(4)不常 □(5)從未或幾乎從未 |
|         | 僅可填 1~5 一碼數字                             |
| J06     | 上班時你會覺得每一刻都很難熬嗎?                         |
|         | □(1)總是 □(2)常常 □(3)有時候 □(4)不常 □(5)從未或幾乎從未 |
|         | 僅可填 1~5 一碼數字                             |
| J07     | 不工作的時候 · 你有足夠的精力陪朋友或家人嗎?                 |
|         | □(1)總是 □(2)常常 □(3)有時候 □(4)不常 □(5)從未或幾乎從未 |
| I Score | Excel 表單 自動運算.                           |
| 5_50010 | 工作相關過勞分數;45 分以下 輕微;45-60 分 中度;60 分以上 嚴重  |
| J_Risk  | Excel 表單 自動運算;工作相關過勞_風險等級                |

## 過勞量表資料格式要求 (續)

| 欄位名稱     | 【過勞量表】填寫時之注意事項                                                                             |
|----------|--------------------------------------------------------------------------------------------|
| 日加班時數等级  | 此欄僅可填寫 0, 1, 2 其中一個數。其它文字或數字, 皆無效.                                                         |
| 戶加如时数守款  | 0: 低負荷 <45 小時; 1: 中負荷 45-80 小時;2: 高負荷 >80 小時                                               |
|          | 此欄僅可填寫 0, 1, 2 其中一個數字。其它文字或數字, 皆無效.                                                        |
|          |                                                                                            |
|          | 0_工作型態具0-1項者:低負荷;                                                                          |
|          | 1_工作型態具2-3 項者:中負荷 ;                                                                        |
|          | 2_工作型態 ≧4 項者:高負荷。                                                                          |
|          |                                                                                            |
| 工作型的部件终闭 | 項目1_不規律的工作;對預定之工作排程或工作內容經常性變更或無法預估 <sup>、</sup> 常屬於事前臨時通知狀況等。例如:工作時間安排 <sup>,</sup> 常為前一天或 |
| 工作空態評估等級 | 當天才被告知之情況。                                                                                 |
|          | 項目2_經常出差的工作;經常性出差,其具有時差、無法休憩、休息或適當住宿、長距離自行開車或往返兩地而無法恢復疲勞狀況等。                               |
|          | 項目3_異常溫度環境;於低溫、高溫、高溫與低溫間交替、有明顯溫差之環境或場所間出入等。                                                |
|          | 項目4_噪音;於超過80 分貝的噪音環境暴露。                                                                    |
|          | 項目5_時差;超過5小時以上的時差 <sup>、</sup> 於不同時差環境變更頻率頻繁等。                                             |
|          | 項目6_伴隨精神緊張的工作;日常工作處於高壓力狀態,如經常負責會威脅自己或他人生命、財產的危險性工作、處理高危險物質、需在一定期                           |
|          | 間內完成困難工作或處理客戶重大衝突或複雜的勞資紛爭等工作。                                                              |
| 工作型態內容說明 | 可填任意文字。若無請填"無"。                                                                            |
|          | Excel 表單 自動運算                                                                              |
|          | 過負荷量表與工時風險程度表;4種工作負荷等級不同時·選擇較嚴重者。                                                          |
| 工作各共体现   | 1. 個人相關過勞風險等級 (I_Risk)                                                                     |
| 上IF貝何寺級  | 2. 工作相關過勞風險等級 (J_Risk)                                                                     |
|          | 3. 月加班時數風險等級                                                                               |
|          | 4. 工作型態評估                                                                                  |

## 匯入時, 主動偵錯

- 【健檢資料】之相關欄位內容,建議 User可依據上表之欄位規格,要求年度健檢醫院主動提供,以 減少資料匯整與格式轉換過程中,可能出現的錯誤機率。
- 此資料表內的各個欄位項目,除"抽菸習慣"、"既往病歷"外,其餘欄位皆為必填。
- 若有資料空白、不正確格式、非系統要求欄位時,系統會主動偵錯,並產生除錯報告,請User 修正後,再重新匯入。
- 匯入【健檢資料】後,weCare會提醒 user,是否要保留匯入的資料,以供日後健康服務管理、查詢、統計分析等需求。匯入並保留存檔的資料,可以在工具列【個人健康資訊】中查得。

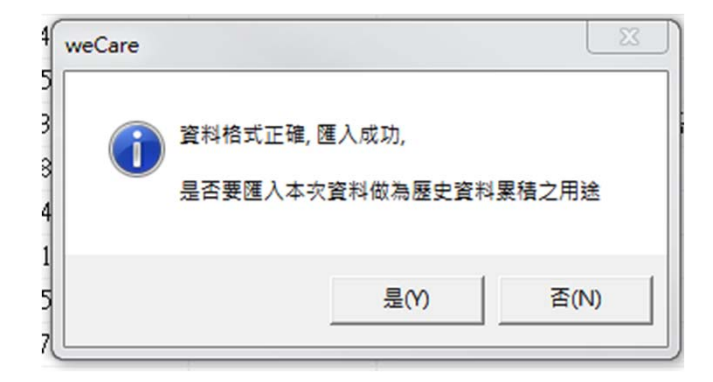

# SCAPRE 過負荷分析與視覺化之應用

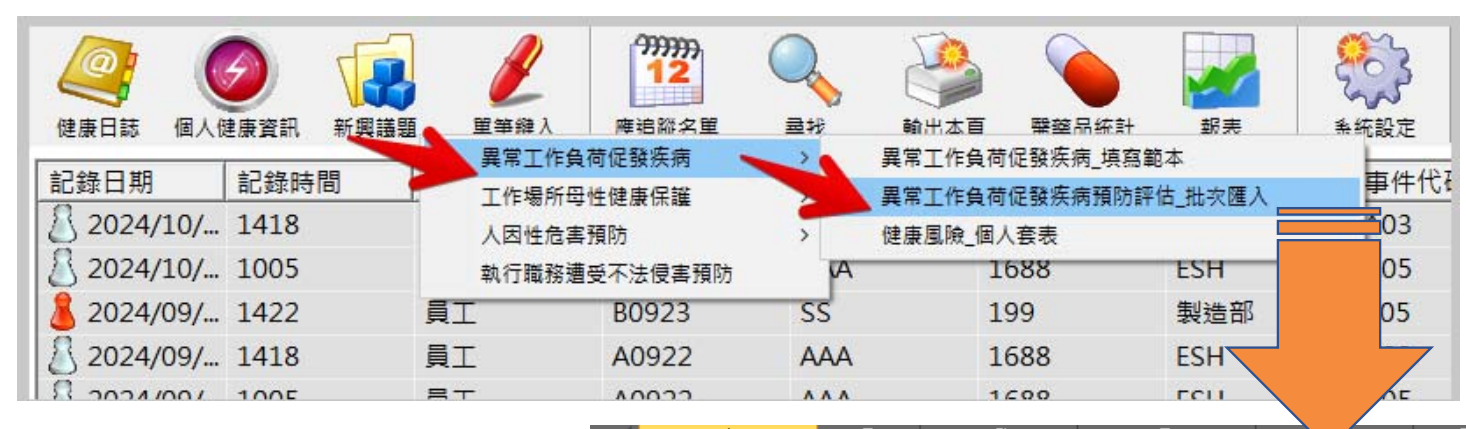

健康風險分級與數值解析\_ 健檢資料

|     | A                                       | В     | C        | D        |        | F     | G     |   |
|-----|-----------------------------------------|-------|----------|----------|--------|-------|-------|---|
| 1   | 年度代碼                                    | 姓名    | 部門代號     | 部門名稱     | 員工編號   | 職稱    | 年齢    | ť |
| 2   | 2025一般健檢                                | 吳00   | X001     | 系統中心     | A001   | NULL  | 60    | 女 |
| 3   | 2025一般健檢                                | 周00   | X001     | 系統中心     | A002   | NULL  | 65    | 奊 |
| 4   | 2025一般健檢                                | 李00   | X001     | 系統中心     | A003   | NULL  | 58    | 奊 |
| 5   | 2025一般健檢                                | 李00   | X001     | 系統中心     | A004   | NULL  | 51    | 1 |
| 6   | 2025一般健檢                                | 周00   | X001     | 系統中心     | A005   | NULL  | 69    | 奊 |
| 7   | 2025一般健檢                                | 廖00   | X001     | 系統中心     | A006   | NULL  | 67    | 奊 |
| 8   | 2025一般健檢                                | 張00   | X001     | 系統中心     | A007   | NULL  | 32    | 奊 |
| 9   | 2025一般健檢                                | 李00   | X001     | 系統中心     | A008   | NULL  | 50    | 女 |
| 10  | 2025一般健檢                                | 李00   | X001     | 系統中心     | A009   | NULL  | 77    | 奊 |
| 11  | 2025一般健檢                                | 李00   | X001     | 系統中心     | A010   | NULL  | 31    | 女 |
| 12  | 2025一般健檢                                | 王00   | X001     | 系統中心     | A011   | NULL  | 60    | 奊 |
| 13  | 2025一般健檢                                | 劉00   | X002     | 營運設計中心   | A012   | NULL  | 67    | 奊 |
| 14  | 2025 - 般健檢                              | 楊00   | X002     | 營運設計中心   | A013   | NULI  | 36    | 女 |
| 15  | 2025——————————————————————————————————— | 羅00   | X002     | 營運設計中心   | A014   | NULL  | 52    | 女 |
| 4 ◀ | ▶ ▶ 健康風險分                               | 級與數值解 | 祥析_健檢資料_ | 工作負荷促發腦心 | 血管疾病風險 | 問卷資料/ | 工作表3人 | 0 |
| 就绪  | 2                                       |       |          |          |        |       |       |   |

#### 工作負荷促發腦心血管疾病 風險\_問卷資料

## 健康風險分級與數值解析\_健檢資料

- 除了依據 "異常工作負荷促發疾病預防指引-第二版(中華民國 108年 4月)" 內容,計 算10年內心血管疾病風險與分級外,weCare系統另提供多項健康評估指標。
- 但由於不同健康評估指標之分組標準不同,心血管疾病風險被判為高度風險 (>20%)者, 未必是三高族群或代謝症候群;反之,三高族群或代謝症候群被評估為高風險者,未必亦 是10年內心血管疾病的高風險族群。
- 事業單位的健康服務管理者,應能比較多種不同健康指標,給予不同情況之個案,提供適 當之健康服務內容。其它健康評估指標之分組標準,說明如下:

## 成人血壓 & 三高族群

【參考來源: 2022年5月中華民國心臟學會&台灣高血壓學會發表之高血壓指引】

- A\_正常血壓 --> 收縮壓 < 120 及 舒張壓< 80 。
- B\_血壓偏高 --> 收縮壓 120~129 及 舒張壓< 80
- C\_高血壓第一期 --> 收縮壓 130~139 或 舒張壓 80~89
- D\_高血壓第二期 --> 收縮壓 >= 140 或 舒張壓 >=90

【參考來源:國民健康署 2014-2017年 國民營養健康狀況變遷調查】

- 高血壓: 收縮壓 ≥ 140 mmHg; 舒張壓 ≥ 90 mmHg
- 高血糖:空腹血糖 ≧126 mg/dL
- 高血脂:(一般成人):總膽固醇 ≧ 240 mg/dL、三酸甘油酯 (TG) ≧ 200mg/dL

## BMI分級 & 代謝症候群

### 【參考來源:國民健康署】

- 體重過輕: BMI < 18.5;
- 正常範圍: 18.5 ≦ BMI < 24;
- 過重:24≦BMI <27;
- 輕度肥胖: 27 ≦ BMI < 30;
- 中度肥胖: 30 ≦ BMI < 35;;
- 重度肥胖: BMI ≥ 35

【參考來源:國民健康署 成人預防保健手冊 (2011.07)】

- 20歲以上成人,以下5項危險因子中,若有1項的稱為代謝症候
   群高危險群;有3項(含)以上者,即可判定為代謝症候群。
- 腰圍: 男性 ≧ 90公分; 女性 ≧ 80公分
- 收縮壓 ≥ 130 mmHg; 舒張壓 ≥ 85 mmHg
- 空腹血糖 ≧100 mg/dL
- 高密度脂蛋白 (HDL): 男性 < 40 mg/dL; 女性 <50 mg/dL
- 三酸甘油酯 (TG) ≧150mg/dL

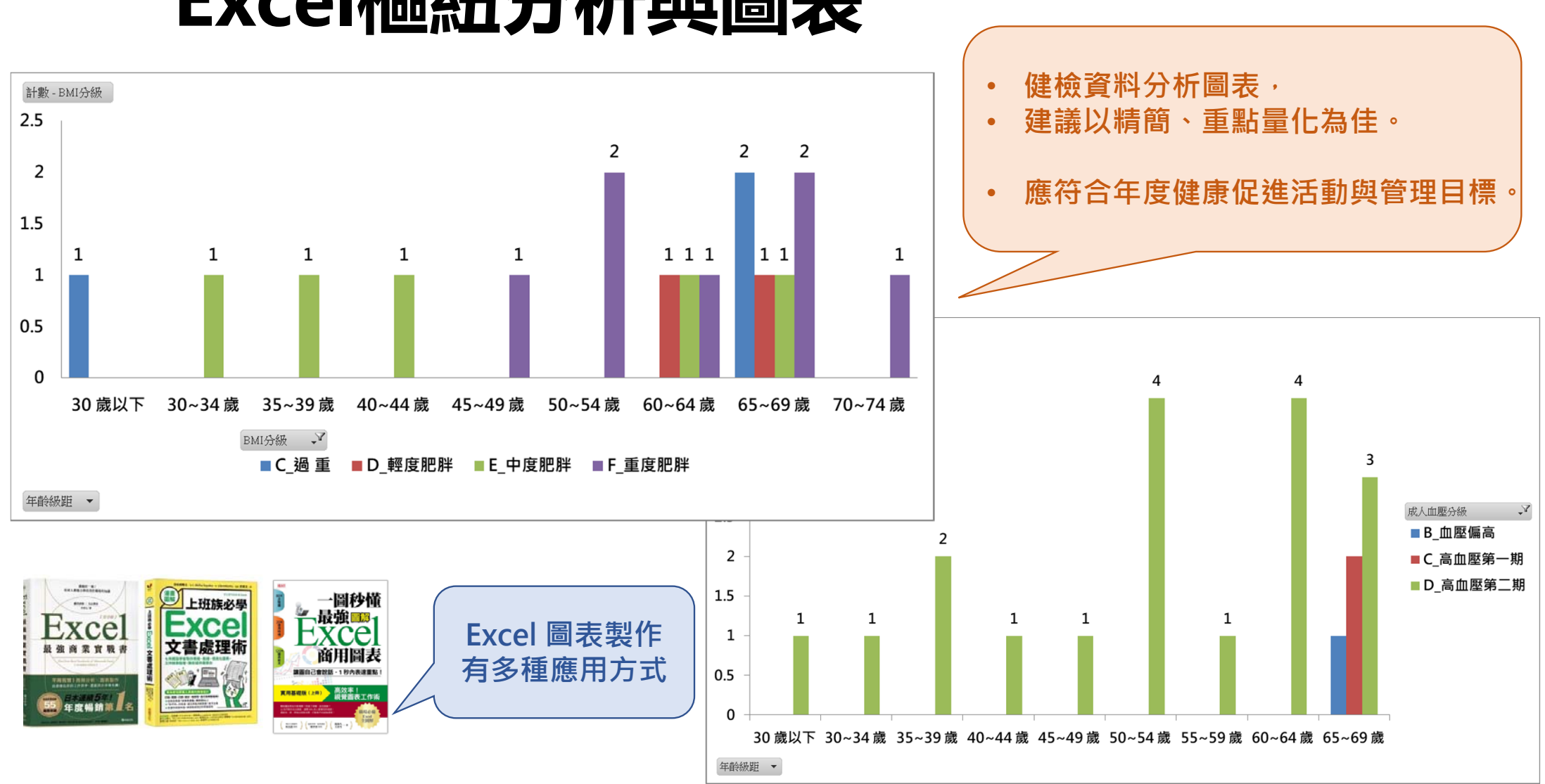

## Excel樞紐分析與圖表

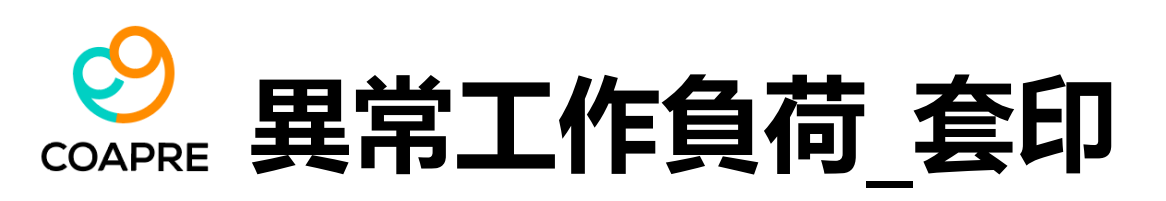

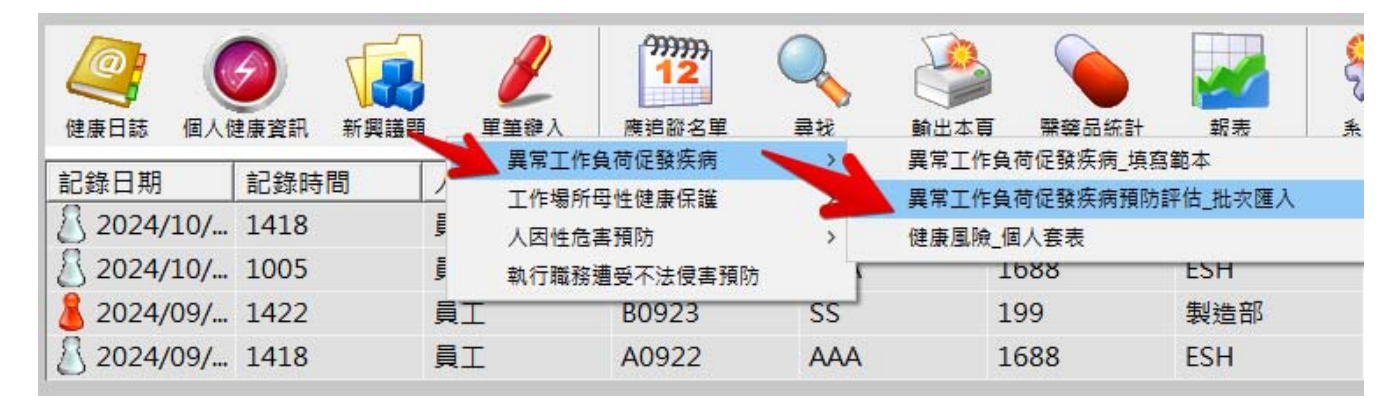

- weCare 提供【異常工作負荷】評估結果的個人套印。但此功能需由 User 完整匯入 "健檢 資料"、"過勞量表"兩個完整的資料,且同 一位員工編號都要出現在兩個工作表中。
- 若有資訊不完整,或員工編號無法聯結者,此
   套印功能將無法查的該人員的資料。

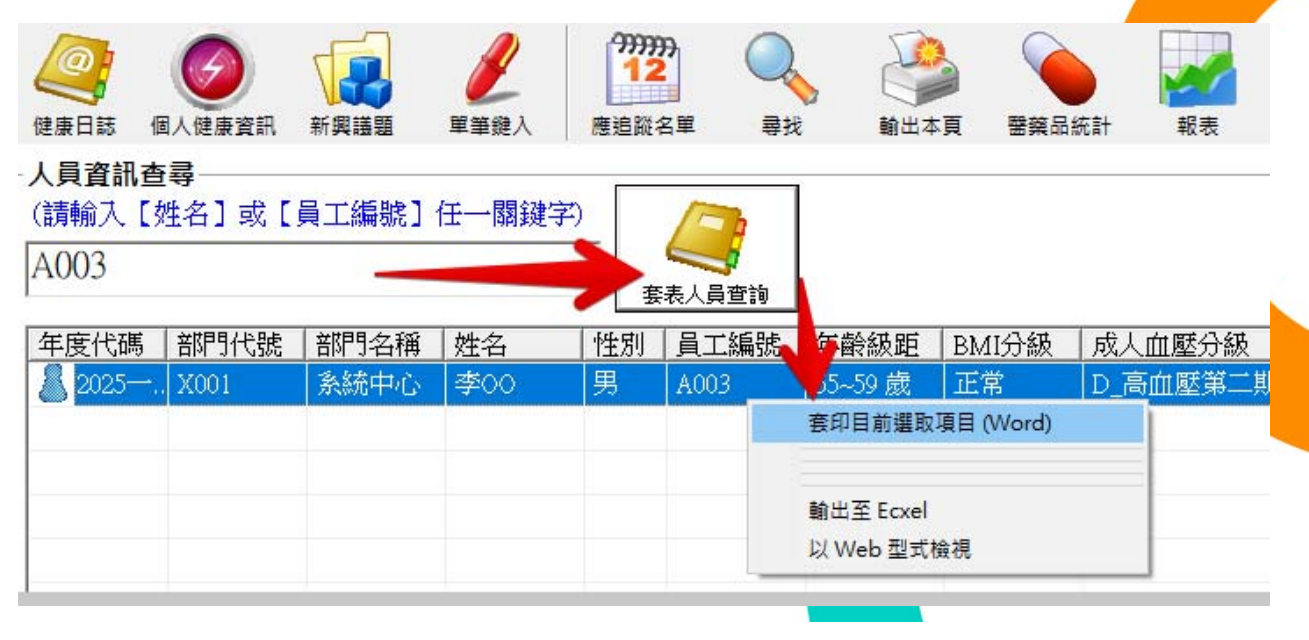

| State (mmHg):, 157, 許提權:(mmHg):, 130,         第二(m):, 138.0, 證理·(Kg):, 40.0,         腰圍(cm):, 138.0, 證理·(Kg):, 40.0,         應前血醋·(mg/dL):, 132.0, BMI:, 21,         廠前血醋·(mg/dL):, 95.         富密度膽固醇·(mg/dL):, 95.         富密度膽固醇·(mg/dL):, 26.         「酸甘油脂         (mg/dL):, 129,         描菸習實:, 120,         成人血堅分級:, D_高血壓第二期, BMI分級:, 正常,         Framingham Risk Score., 小血管疾病風險分級:, 「雪級: 2][高負荷][45%]。, 三高族群分級:, 高血壓高血膽,         心血管疾病風險分級:, 已成為代謝症候群患者,有3項(含)危險因子超標,         (1、個人疲勞分數/分級:[等級:1][中負荷][得分: 66.7; 50 - 70 分],         2、工作疲勞分數/分級:[等級:1][中負荷][得分: 46.4; 45 - 60 分],         3                                                                                                    |                                                        |       | *                             |
|----------------------------------------------------------------------------------------------------|--------------------------------------------------------|-------|-------------------------------|
| 展園(cm):       132.0,       BMI:,       21,         飯前血醋(mg/dL):.,       95.,       總膽固醇(mg/dL):,       270.,         高密度膽固醇(mg/dL):.,       95.,       總膽固醇(mg/dL):,       270.,         高密度膽固醇(mg/dL):.,       26.,       三酸甘油酯:<br>(mg/dL):.,       144.,         低密度膽固醇(mg/dL):.,       129.,       抽菸習慣:.,       重求, 0支, 7         成人血堅分級:.,       D_高血壓第二期.       BMI 分級:.,       正常.,         Framingham Risk Score.,<br>心血管疾病風險分級:.,       「等級:2][高負荷][45%],       三高族群分級:.,       高血壓:高血腫.,         化       化酸症候群量分級:.,       已成為代謝症候群患者,有3項(含)危險因子超標.,       高血壓:高血腫.,         化       1.個人疲勞分數/分級:[等級:1][中負荷][得分:66.7.;50-70.分].,       2.<工作疲勞分數/分級:[等級:1][中負荷][得分:46.4:45-60.分].,         3.過去 30日如挺時數:[等級:1][中負荷][得分:46.4:45-60.分].,       3       4         工作型態內容說明:無.       工作型態內容說明:無.       1       1       | 新張陞·(mmHg):, 130,<br>● ● ● (K=), 40,0                  | 13    | *                             |
|                                                                                                    | 腔里:(Ng):                                               | +     | *                             |
| <ul> <li></li></ul>                                                                                                    | /////////////////////////////////////                  | 27    | .1                            |
| ■密度階圖醇・(mg/dL):       144,         ● 医蜜度階圖醇・(mg/dL):       129,         ● K       ● F、吸・・・・吸惹         ● K       ● S         ● K       ● S         ● S       ● S         ● S       ● S | 三酸甘油脂                                                  |       |                               |
| 成人血壓分級:,       D_高血壓第二期,       BMI分級:,       正常,         Framingham-Risk Score.,       (掌級:2)[高負荷][45%]*,       三高族群分級:,       高血壓·高血腫,         心血管疾病風險分級:,       【掌級:2][高負荷][45%]*,       三高族群分級:,       高血壓·高血腫,         代謝症候群_分級:,       已成為代謝症候群患者,       有3 項(含)危險因子超標,         ●       -       -       (個人疲勞分數/分級:[等級:1][中負荷][得分:66.7;50-70分],         2、工作疲勞分數/分級:[等級:1][中負荷][得分:46.4;45-60分],       -       -         3、過去 30 日如斑時數:[等級:0][低負荷][<45·小時]*,                                                                                                    | (mg/dL):,<br>每天吸····<br>抽菸習慣:,<br>薪史:10支/天·<br>茶史:10年。 | い、毎里愁 | 吸····吸菸∢<br>0支/天···吸<br>:10年, |
| Framingham Risk Score       【等級:2]【高負荷】[45%]。.       三高族群分级:       高血歷.高血脂         心血管疾病風險分級:       日成為代謝症候群患者;有3項(含)危險因子超標         (*)       1、個人疲勞分數/分級:[等級:1]【中負荷】[得分:66.7.;50-70分]         2、工作疲勞分數/分級:[等級:1]【中負荷】[得分:46.4:;45-60分]         3、過去 30日如挺時數:[等級:0]【低負荷】[<45小時]。                                                                                                    | 第二期。                                                   | I     | +                             |
| 心血管疾病温暖力級:       代謝症候群_分級:         代謝症候群_分級:       已成為代謝症候群患者,有3項(含)危險因子超標。         ●       1、個人疲勞分數/分級:[等級:1][中負荷][得分:66.7:;50-70分]         2、工作疲勞分數/分級:[等級:1][中負荷][得分:46.4:;45-60分]         3、過去 30日加班時數:[等級:0][低負荷][<45·小時]。                                                                                                    |                                                        | ŧ     | ፼·高血脂。 <sup>◆</sup>           |
| <ul> <li>Ⅰ</li> <li>Ⅰ、個人疲勞分數/分級:[等級:1][中負荷][得分:66.7·;50-70分].</li> <li>2、工作疲勞分數/分級:[等級:1][中負荷][得分:46.4;45-60分].</li> <li>3、過去30日加班時數:[等級:0][低負荷][&lt;45-小時]。.</li> <li>4、工作型態評估等級:[等級:0][低負荷].</li> <li>・・工作型態內容說明:無.</li> <li>工作負荷等級:(上述1~4項,選擇較嚴重者)、[等級:1][中負荷]。.</li> </ul>                                                                                                    |                                                        |       |                               |
| 1、個人疲勞分數/分級:【等級:1】【中負荷】【得分:66.7;50-70分】。<br>2、工作疲勞分數/分級:【等級:1】【中負荷】【得分:46.4;45-60分】。<br>3、過去 30日如挺時數:【等級:0】【低負荷】【<45小時】。。<br>4、工作型態於使勞級:【等級:0】【低負荷】。。<br>…工作型態內容說明:無。<br>工作型態內容說明:無。<br>工作負荷等級:(上述1~4項、選擇較嚴重者);、【等級:1】【中負荷】。。                                                                                                    |                                                        | _     |                               |
| 2、工作疲勞分數/分級:【等級:1】【中負荷】【得分:46.4;45-60分】。<br>3、過去 30日如班時數:【等級:0】【低負荷】【<45小時】。。<br>4、工作型態評估等級:【等級:0】【低負荷】。。<br>…工作型態內容說明:無。<br>正作負荷等級:(上述1~4項,選擇較嚴重者);、【等級:1】【中負荷】。。                                                                                                    | 負荷】【得分:66.7·;50-70·分】。                                 |       | ·*                            |
| 3、過去 30 日如班時數:【等級:0】【低負荷】【<45.小時】。。<br>4、工作型態評估等級:【等級:0】【低負荷】。。<br>…工作型態內容說明:無。<br><u>工作負荷等級:(上述1~4項,選擇較嚴重者)。</u> 、【等級:1】【中負荷】。。                                                                                                    | 負荷】【得分:46.4-;45-60 分】。                                 |       | +                             |
| 4、工作型速評估等級:       「         ・・工作型速内容説明:無,          ・       工作負荷等級:         ・       工作負荷等級:         ・       工作負荷等級:         ・       工作負荷等級:         ・       (等級:1)[中負荷]。,                                                                                                    | /負荷】【<45·小時】● .,                                       |       | *                             |
| 工作型應内容就时:無ふ      工作負荷等級:(上述,1~4項,2選擇較嚴重者);、、【等級:1】【中負荷】。。     工作負荷()。。                                                                                                    | i荷]•.,                                                 |       | ·*                            |
| 工作負荷等級(上述12-4項、選擇較嚴重者)」、《等級:1】【中負荷】。。                                                                                                    |                                                        | _     |                               |
|                                                                                                    | 運動之。【等級:1】【中負荷】。。                                      |       | +                             |
| <u>心血管疾病風險等級に、</u> 、【等級:2】【高負荷】【45%】。                                                                                                    | <mark>)簑级、</mark> 、【等级:2】【高負荷】【45%】。。。                 | _     | +                             |
| 異常工作負荷促發疾病」風險等級:【等級:3]需要面談:】【高度風險】·建議尋求醫療協助及改變生活型應,<br>需工作限制,至少每三個月追蹤一次。.                                                                                                    | \$級:3_需要面談·】【高度風險】·建議尋求醫療協助及改變生活型                      | 2     | 變生活型態,↔                       |
| 健康指導或面談執行方式・(請勾選):面訪【・・・】、電訪【・・・】、提供衛教文宣【・・・】.                                                                                                    | <u>面訪【···】</u> 、 <u>電訪【···】</u> 、提供衛教文宣【···】.          | ]     |                               |
| 評估日期 Assessment date (yyyy/mm/dd):                                                                                                    | /dd) :                                                 |       |                               |
| 」<br>「 新社会工、第名(音)、 日期・                                                                                                    |                                                        |       |                               |

第

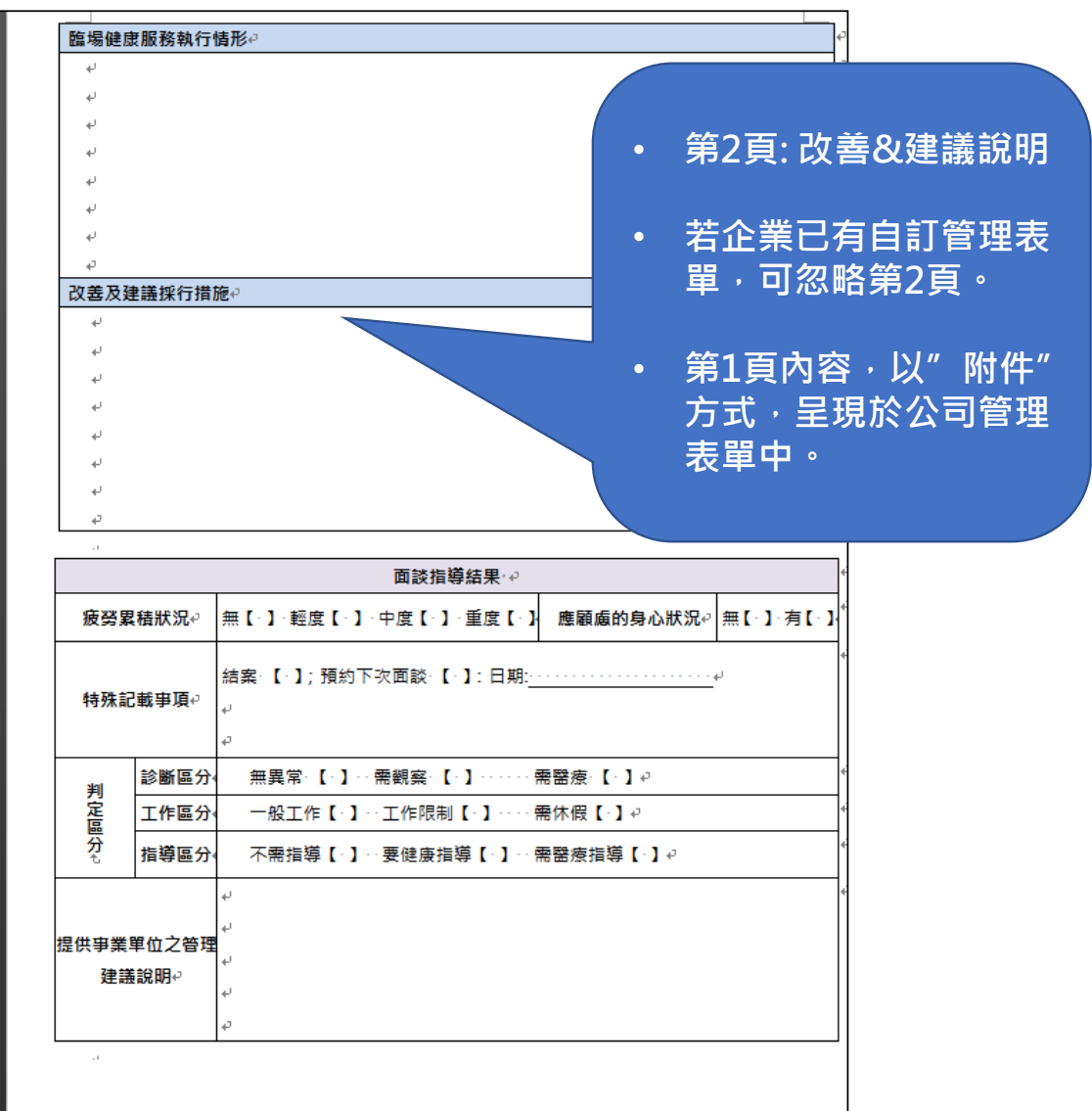

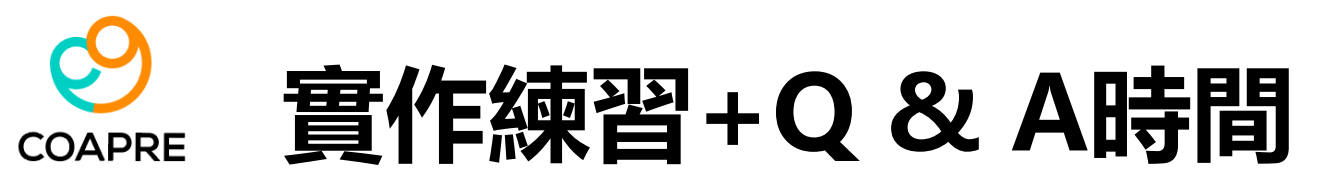

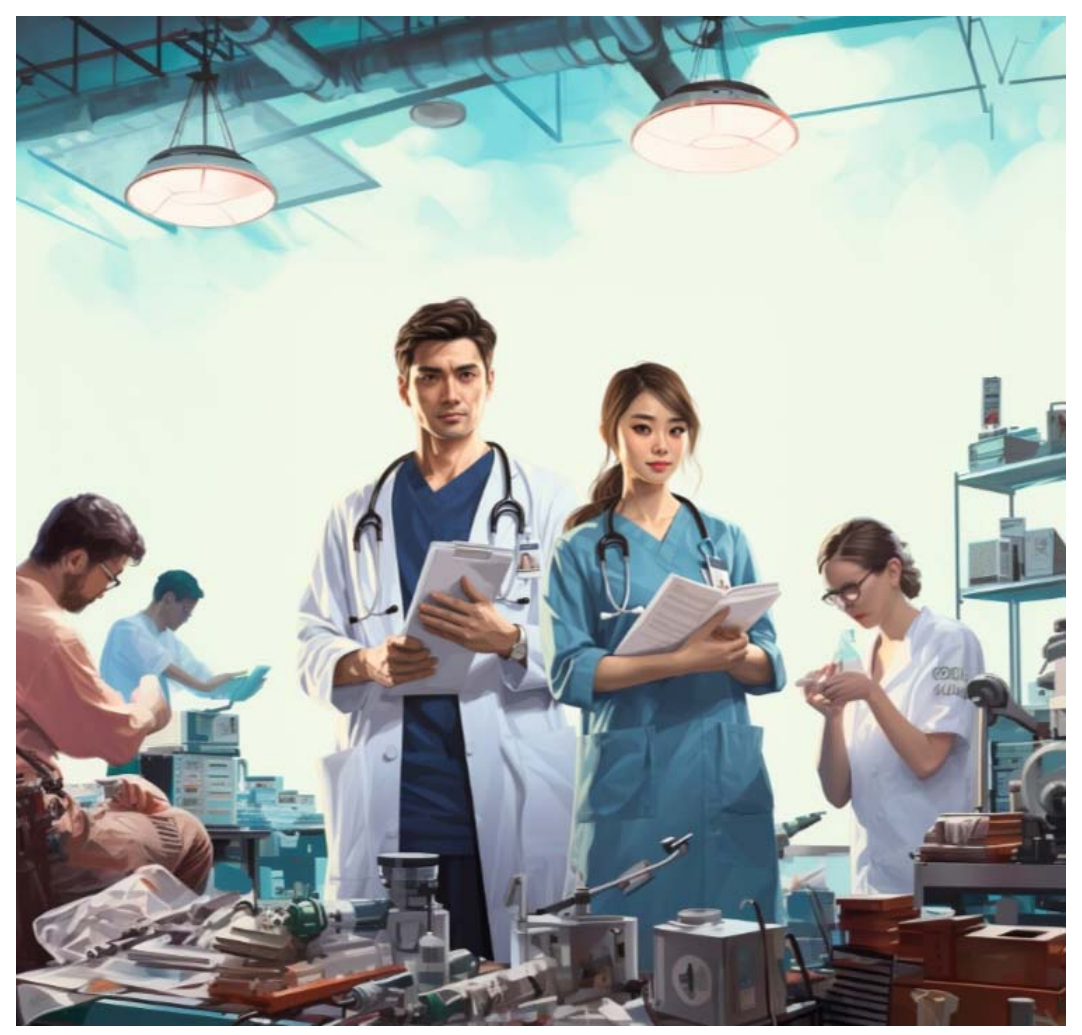

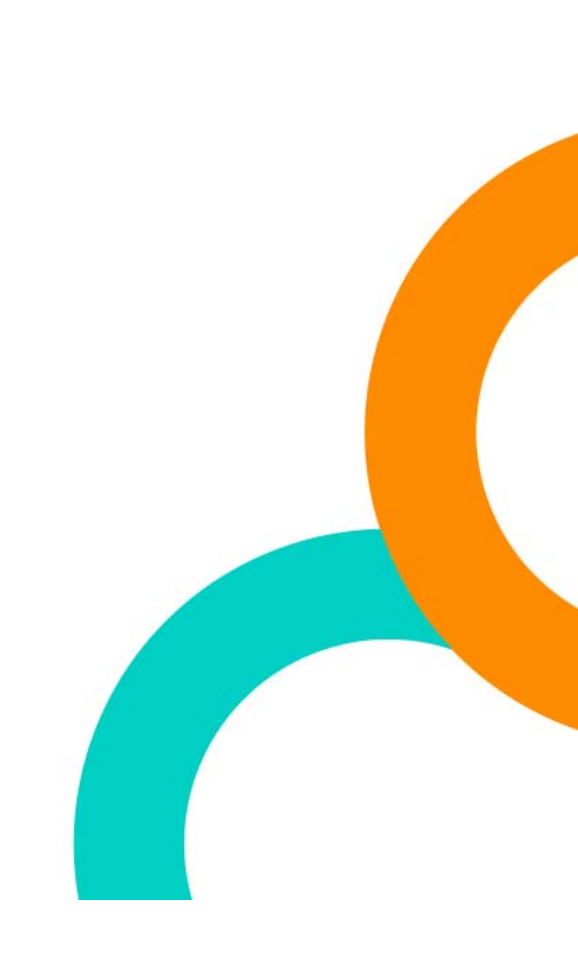